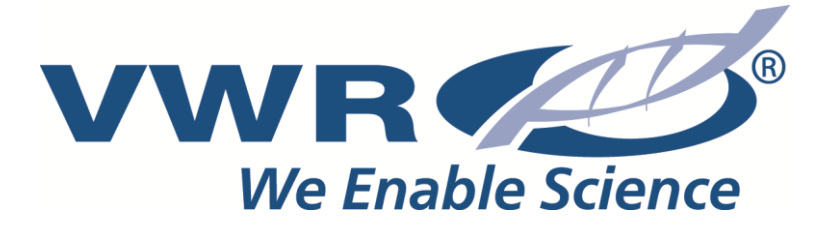

# Waagen Top Loading

# Betriebsanleitung

Europen Catalogue Numbers:

| 611-2258 | ANAL. PRECIS.BALANCE 120G/0.0001G, LCD  |
|----------|-----------------------------------------|
| 611-2259 | ANAL. PRECIS.BALANCE 160G/0.0001G, LCD  |
| 611-2260 | ANAL. PRECIS.BALANCE 210G/0.0001G, LCD  |
| 611-2261 | ANAL. PRECIS.BALANCE 120G/0.0001G, LCD  |
| 611-2262 | ANAL. PRECIS.BALANCE 160G/0.0001G, LCD  |
| 611-2263 | ANAL. PRECIS.BALANCE 210G/0.0001G, LCD  |
| 611-2264 | ANAL. PRECIS.BALANCE 250G/0.0001G, LCD  |
| 611-2265 | ANAL. PRECIS.BALANCE 310G/0.0001G, LCD  |
| 611-2272 | ELECTR. PRECIS.BALANCE 500G/0.001G, LCD |
| 611-2273 | ELECTR. PRECIS.BALANCE 720G/0.001G, LCD |
| 611-2274 | ELECTR. PRECIS.BALANCE 500G/0.001G, LCD |
| 611-2275 | ELECTR. PRECIS.BALANCE 720G/0.001G, LCD |
| 611-2276 | ELECTR. PRECIS.BALANCE 500G/0.001G, LCD |
| 611-2277 | ELECTR. PRECIS.BALANCE 720G/0.001G, LCD |
| 611-2278 | ELECTR. PRECIS.BALANCE 500G/0.001G, LCD |
| 611-2279 | ELECTR. PRECIS.BALANCE 720G/0.001G,LCD  |
| 611-2288 | ELECTR. PRECIS.BALANCE 2200G/0.01G, LCD |
| 611-2289 | ELECTR. PRECIS.BALANCE 4100G/0.01G,LCD  |

Version 1.1 Issued 06.03.2014

CE

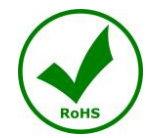

#### **Rechtliche Anschrift des Herstellers**

Europa VWR International bvba Researchpark Haasrode 2020 Geldenaaksebaan 464 B-3001 Leuven + 32 16 385011 http://be.vwr.com

### Ursprungsland

Italien

#### Bestimmungsgemäßer Gebrauch

Präzisionswaagen sind für präzise Wägungen in Labor, Industrie, Universitäten, usw ...

#### INHALTSVERZEICHNIS

| 1                | INS              | STALLATIONSANLEITUNG                                                                                                    | 3  |
|------------------|------------------|----------------------------------------------------------------------------------------------------|----|
| 2                | LA               | GERBEDINGUNGEN                                                                                                    | 4  |
| 3                | AU               | FBAU DES WIEGETELLERS                                                                                                    | 5  |
| 4                | ТА               | STATUR UND DISPLAY                                                                                                    | 6  |
| 5                | ÜB               | ERSICHT                                                                                                    | 7  |
|                  | 5.1              | FRONTANSICHT DER WAAGE. MODELLE L.BL                                                                                                    | 7  |
|                  | 5.2              | RÜCK- UND UNTERSEITE DER WAAGE, MODELLE LBL                                                                                                    |    |
| 6                | WI               | EGEN                                                                                                    | 9  |
|                  | 6.1              | Standby-Modus                                                                                                    | 9  |
|                  | 6.2              | EINFACHES WIEGEN                                                                                                    | 9  |
| 7                | KA               | LIBRIERUNG                                                                                                    |    |
|                  | 7.1              | EXTERNE KALIBRIERUNG                                                                                                    | 10 |
|                  | 7.2              | INTERNE KALIBRIERUNG*                                                                                                    |    |
|                  | 7.2.             | 1 Autokalibrierung (AUI-CAL)                                                                                                    | 12 |
|                  | 7.2.             | <ol> <li>Interne Kalibrierung (I-CAL)</li></ol>                                                                                                    |    |
|                  | 7.2.             | 4 Technische Kalibrierung (TEC-CAL)                                                                                                    |    |
| 8                | 7.2.<br>ТА       | RAFUNKTION                                                                                                    |    |
| U                | 81               | 1 Manuelle Tarafunktion (Nicht verfügbar für die Modelle V Range)                                                                                    |    |
|                  | 8.1.             | <ol> <li>Manuelle Tarajunkilon (Nichi verjugbar jur ale Modelle v-Kange)</li> <li>Externe, optionale alphanumerische Tastatur (Cod. T201)</li> </ol> |    |
| 9                | MA               | BEINHEIT                                                                                                    |    |
| 10               | WA               | AHL DER KOMMUNIKATION MIT DEM PC                                                                                                    |    |
| 11               | WA               | HL DER SERIELLEN KOMMUNIKATION MIT DEM DRUCKER                                                                                                    |    |
| 12               | WA               | HL DER ÜBERTRAGUNGSGESCHWINDIGKEIT                                                                                                    |    |
| 13               | FU               | NKTION NULLPUNKTABWEICHUNG                                                                                                    |    |
| 14               | WA               | AHL DER FIL/TER                                                                                                    |    |
| 15               | ST               | ABILITÄTSFUNKTION                                                                                                    |    |
| 16               | RE               | GULIERUNG DES DISPLAYKONTRASTS                                                                                                    |    |
| 17               | ' EIN            | STELLUNG DER HINTERGRUNDBELEUCHTUNG DES DISPLAYS                                                                                                    |    |
| 18               | SEI              | LBSTABSCHALTFUNKTION                                                                                                    |    |
| 19               | STI              | ÜCKZÄHLFUNKTION                                                                                                    |    |
|                  | 10.1             |                                                                                                    | 21 |
|                  | 19.1             | ANZEIGE DES GESAMT- UND EINZELGEWICHTS DER STUCKE                                                                                                    |    |
|                  | 19.2             | AUTOMATISCHE AKTUALISIERUNG DES DURCHSCHN EINHEITSGEWICHTS                                                                                           |    |
| 20               | 17.5<br>V_L      | ANGE FUNKTION                                                                                                    |    |
| <u>≁</u> ∪<br>)1 | י-י<br>1-י<br>10 | THTERESTIMMUNG FESTSTOFE ODED EI ÜSSICKEIT                                                                                                    |    |
| <u> </u>         |                  |                                                                                                    |    |
|                  | 21.1             | DICHTEBESTIMMUNG EINES FESTSTOFFS                                                                                                    |    |
|                  | 21.2             | DICHTEBESTIMMUNG EINES FLUSSIGSTOFFS                                                                                                    |    |

| 22 | BR                   | UCHLASTFUNKTION                                                                                                    | 39             |
|----|----------------------|----------------------------------------------------------------------------------------------------|----------------|
| 23 | WI                   | EGEFUNKTION IN PROZENT                                                                                                    | 40             |
|    | 23.1<br>23.2         | BETRIEB MIT BEZUGSGEWICHT<br>BETRIEB MIT MANUELLER EINGABE DES BEZUGSGEWICHTS                                               | 40<br>41       |
| 24 | TIF                  | CRWIEGEFUNKTION                                                                                                    | 43             |
| 25 | GE                   | WICHTSSUMMIERUNGSFUNKTION                                                                                                   | 44             |
| 26 | SCI                  | HWELLENFUNKTION                                                                                                    | 46             |
|    | 26.1<br>26.2<br>26.3 | Einstellung mit beiden Grenzwerten<br>Einstellung nur mit dem unteren Grenzwert<br>Einstellung nur mit dem oberen Grenzwert | 47<br>47<br>47 |
| 27 | EIG                  | GENSCHAFTEN UND DATEN DER SCHNITTFLÄCHE RS232                                                                               | 48             |
| 28 | FEI                  | HLERCODES                                                                                                    | 53             |
| 29 | PFI                  | LEGE UND WARTUNG                                                                                                    | 54             |
| 30 | SCI                  | HNELLANLEITUNG EINSTELLUNGEN DER WAAGENPARAMETER                                                                            | 55             |
| 31 | SCI                  | HNELLANLEITUNG BENUTZUNG DER WAAGENPROGRAMME                                                                                | 56             |
| 32 | TE                   | CHNISCHER KUNDENDIENST                                                                                                    | 57             |
| 33 | GE                   | WÄHRLEISTUNG                                                                                                    | 57             |
| 34 | EN'                  | TSORGUNG                                                                                                    | 57             |

### Legal Address of Manufacturer

**United States** 

VWR International, LLC 100 Matsonford Rd Radnor, PA 19087 800-932-5000 http://www.vwr.com

#### Europe

VWR International bvba Researchpark Haasrode 2020 Geldenaaksebaan 464 B-3001 Leuven + 32 16 385011 http://be.vwr.com

## 1 Installationsanleitung

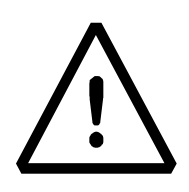

#### ACHTUNG:

Bitte lesen Sie vor dem Beginn der Benutzung Ihrer neuen Waage vorliegende Installations- und Gebrauchsanleitung aufmerksam durch. Wird das Instrument zu anderen als den in vorliegendem Handbuch beschriebenen Zwecken verwendet, kann die Sicherheit des Produkts nicht mehr garantiert werden.

- Nehmen Sie die Waage und das dazugehörende Kalibriergewicht, insofern dieses für Ihr Modell im Lieferumfang vorgesehen ist, aus der Verpackung und prüfen Sie das Instrument auf eventuell sichtbare Schäden.
- Auf keinen Fall die Waage in Umgebungen installieren, in denen Luftströmungen, starke Temperaturschwankungen und Vibrationen auftreten.
- Auf keinen Fall die Waage in Umgebungen installieren, in denen Explosionsrisiko besteht.
- **Die Luftfeuchtigkeit der Betriebsumgebung** der Waage muss zwischen 45% und 75% liegen.

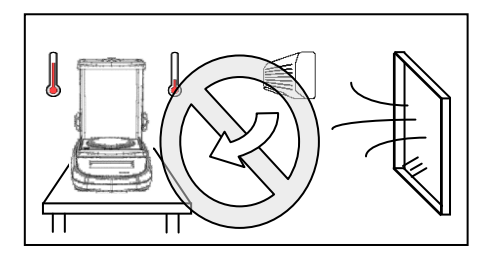

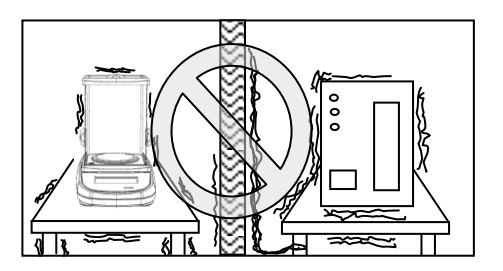

- Legen Sie den Unterteller und Teller auf die Waage (siehe Abschnitt 3).
- Richten Sie die Waage eben aus, indem Sie die dafür vorgesehenen Füßchen an der Unterseite der Waage verstellen.

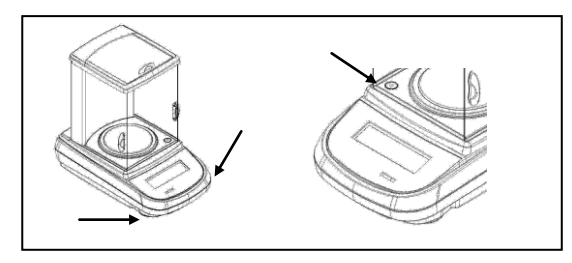

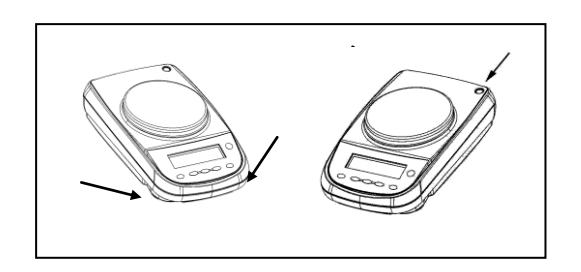

- Schließen Sie das Netzgerät an den Eingang 2 auf der Rückseite der Waage an (siehe Abschnitt 5).
- Schließen das Netzgerät an einer nahegelegenen Steckdose an, die leicht zugänglich sein muss; nach wenigen Sekunden schaltet sich die Waage

automatisch ein.

- Warm-up die Waage:
  - Warten Sie 8 Stunden nach dem Einschalten für Analysenwaagen (0,0001 g)
  - Warten Sie 30 Minuten nach den anderen Modellen

kalibrieren Sie den Maßstab (mit dem entsprechenden Gewicht falls vorhanden), folgen Sie den Anweisungen in Ziffer 7.

Es wird vorgeschlagen, nie trennen das Gleichgewicht aus der Steckdose und verwenden Sie den ON / OFF-Taste, um das Gerät auf Standby zu schalten, wenn Sie fertig mit ihm haben

- Kalibrieren Sie die Waage jedes Mal, wenn sie an einen anderen Ort versetzt wird.
- Kontrollieren Sie periodisch die Kalibrierung der Waage.
- Es wird empfohlen, keine besonders schweren Gegenstände auf den Teller der Waage fallen zu lassen, um eine Beschädigung derselben zu vermeiden.
- Der Kundendienst darf nur von qualifizierten Fachkräften durchgeführt werden; die verwendeten Ersatzteile müssen original sein.
   Wenden Sie sich dazu an den Händler, bei dem Sie das Gerät gekauft haben.

## 2 Lagerbedingungen

- Lagertemperatur +5 °C...+40°C
- Lagerfeuchtigkeit 45% 75%.
- Verpackung der Waage aufbewahren f
  ür den Fall, dass Sie die Waage an den Kundendienst senden m
  üssen, und alle Kabel und eventuelles Zubeh
  ör entfernen, um unn
  ützen Schaden zu vermeiden.
- Vermeiden Sie es, wenn nicht notwendig, die Waage extremen Temperaturen und extremer Feuchtigkeit auszusetzen und vermeiden Sie Schläge.

## 3 Aufbau des Wiegetellers

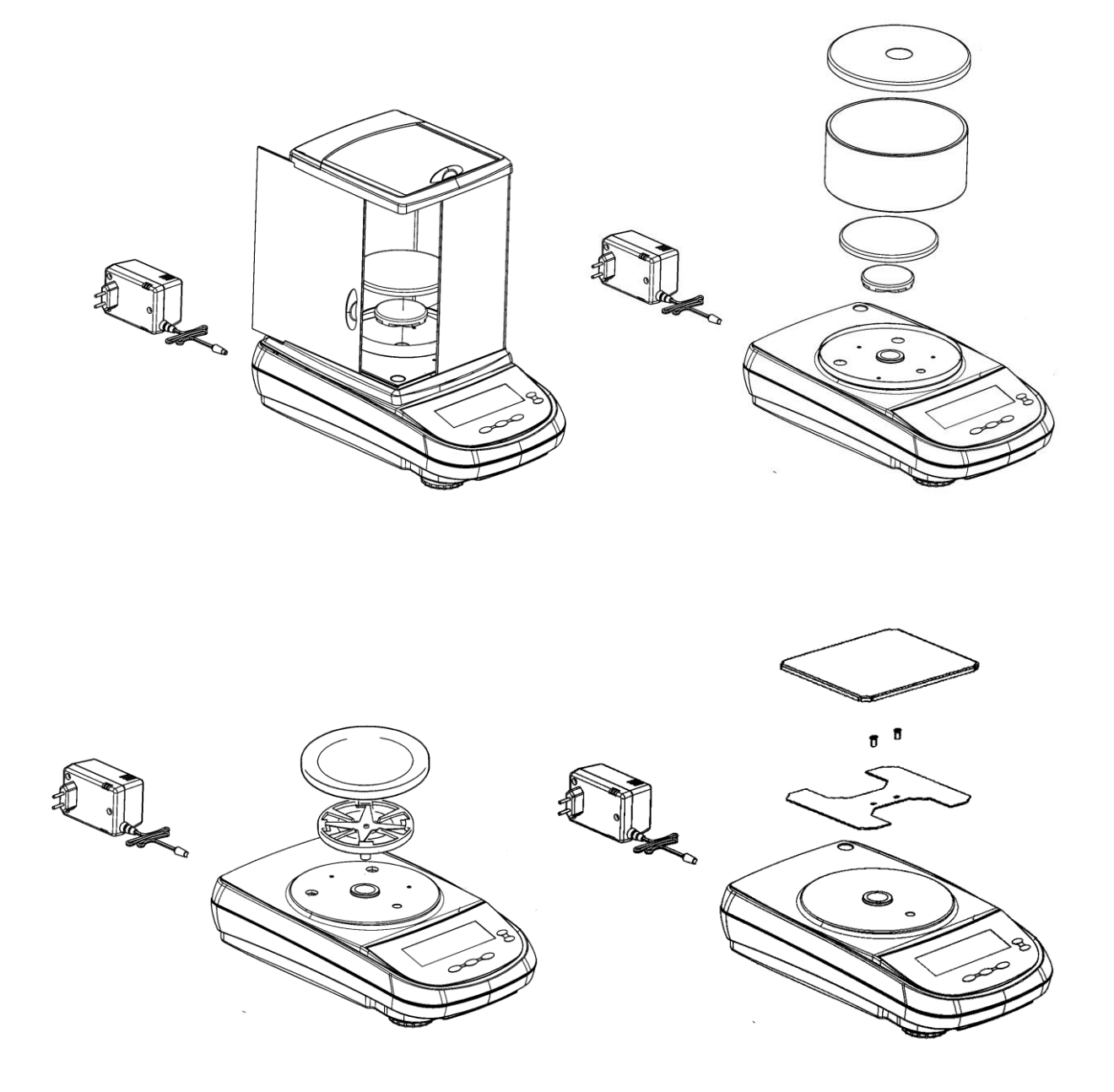

## 4 Tastatur und Display

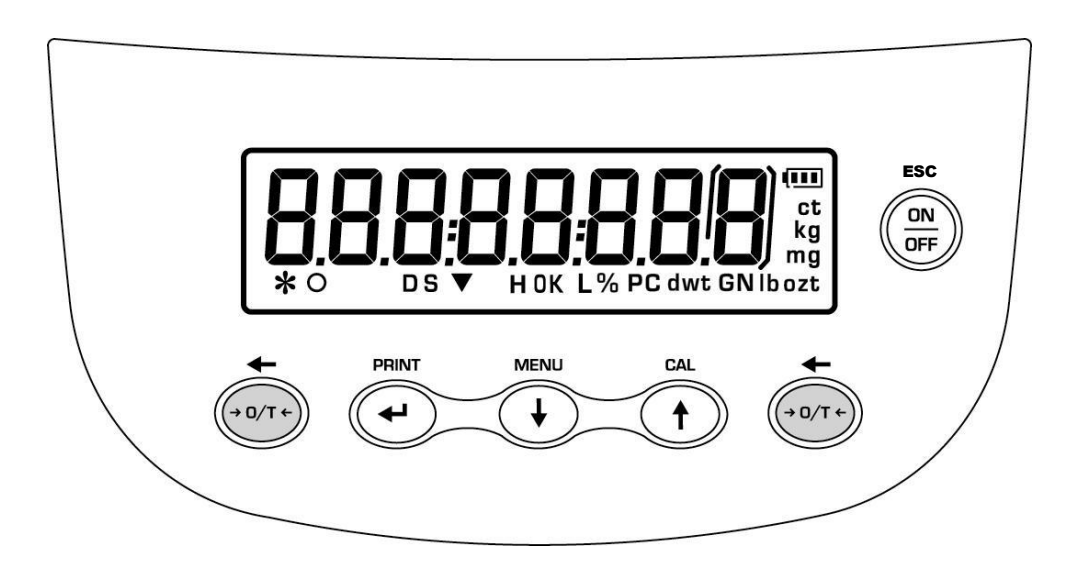

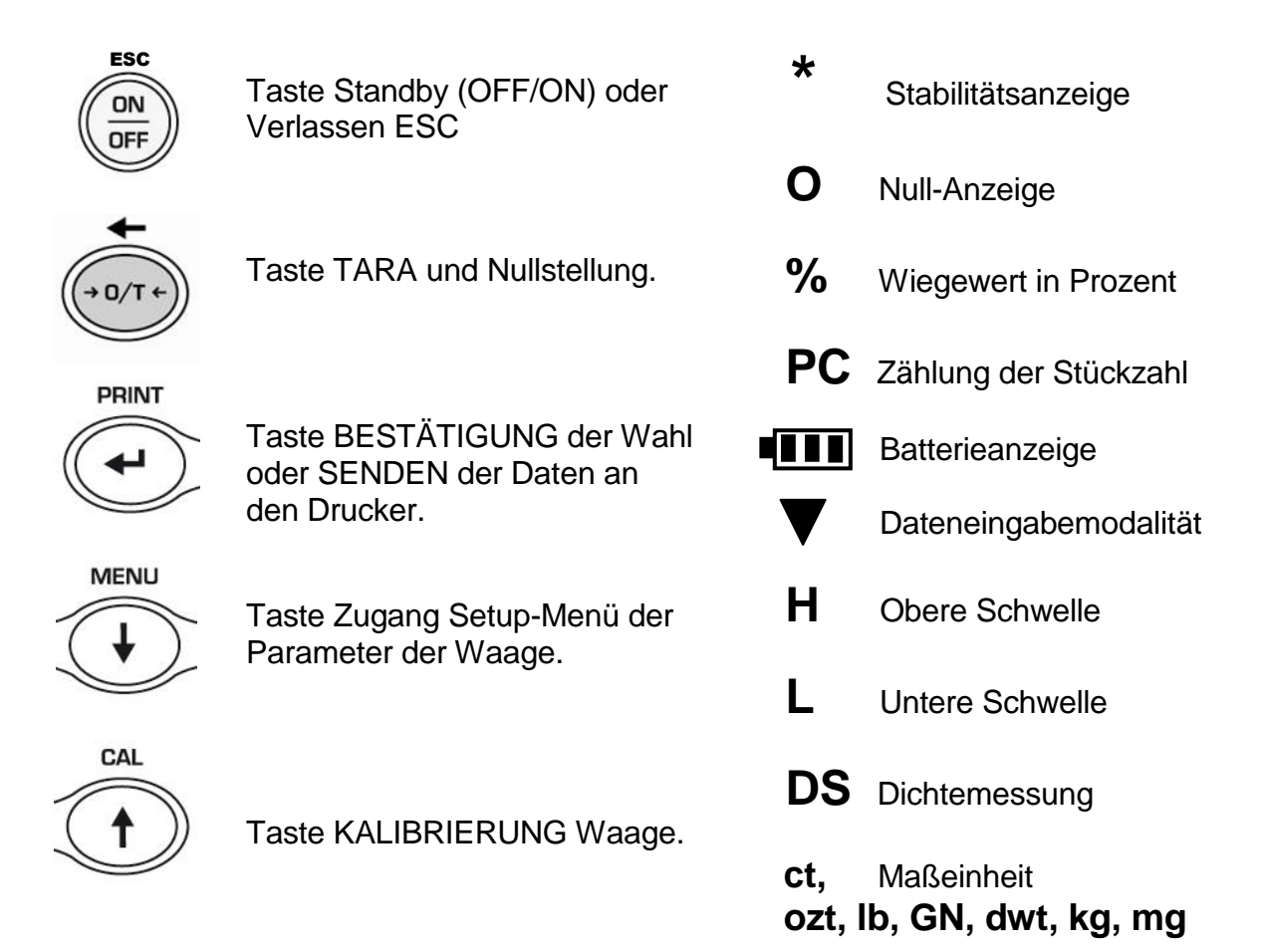

## 5 Übersicht

### 5.1 Frontansicht der Waage, Modelle LBL

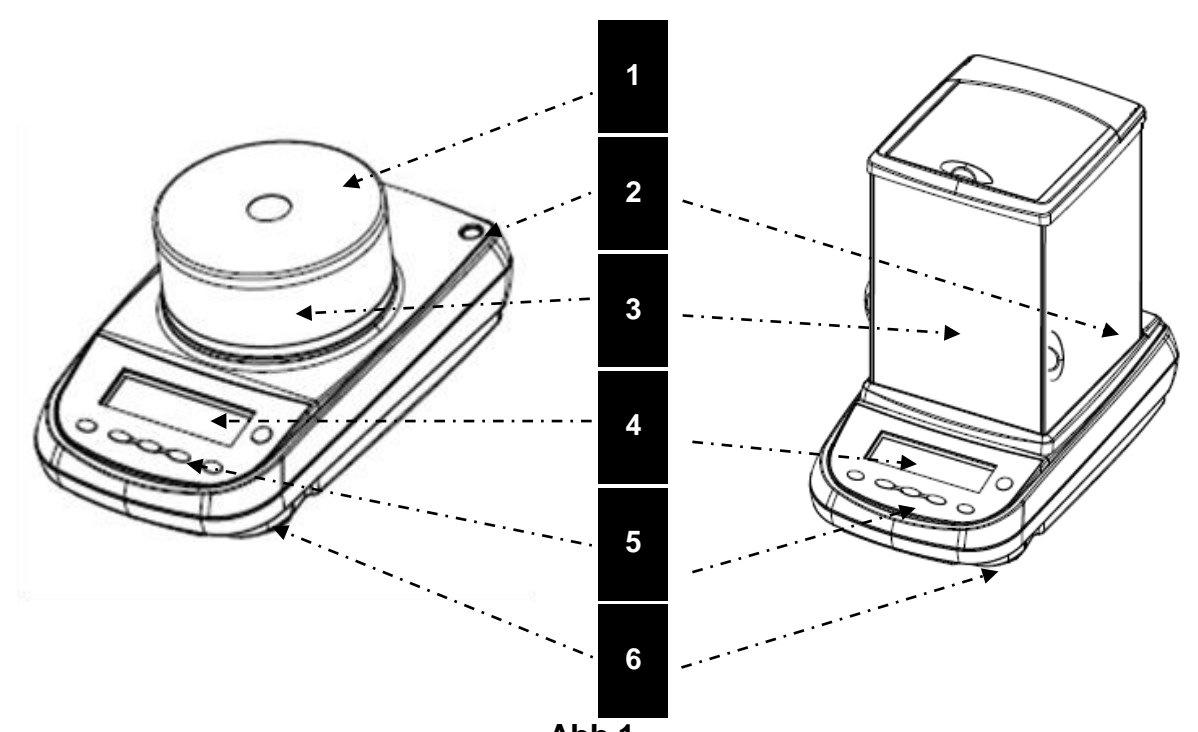

Abb.1 Waage mit rundem Schutzkörper und mit 3-türigem Schutzkörper

| Nar | Name und Funktion     |  |  |  |  |  |  |  |  |  |  |
|-----|-----------------------|--|--|--|--|--|--|--|--|--|--|
| 1   | Deckel Schutzkörper   |  |  |  |  |  |  |  |  |  |  |
| 2   | Ausrichtanzeige       |  |  |  |  |  |  |  |  |  |  |
| 3   | Windschutzkörper      |  |  |  |  |  |  |  |  |  |  |
| 4   | LCD-Display           |  |  |  |  |  |  |  |  |  |  |
| 5   | Funktionstasten       |  |  |  |  |  |  |  |  |  |  |
| 6   | Verstellbares Füßchen |  |  |  |  |  |  |  |  |  |  |

### 5.2 Rück- und Unterseite der Waage, Modelle LBL

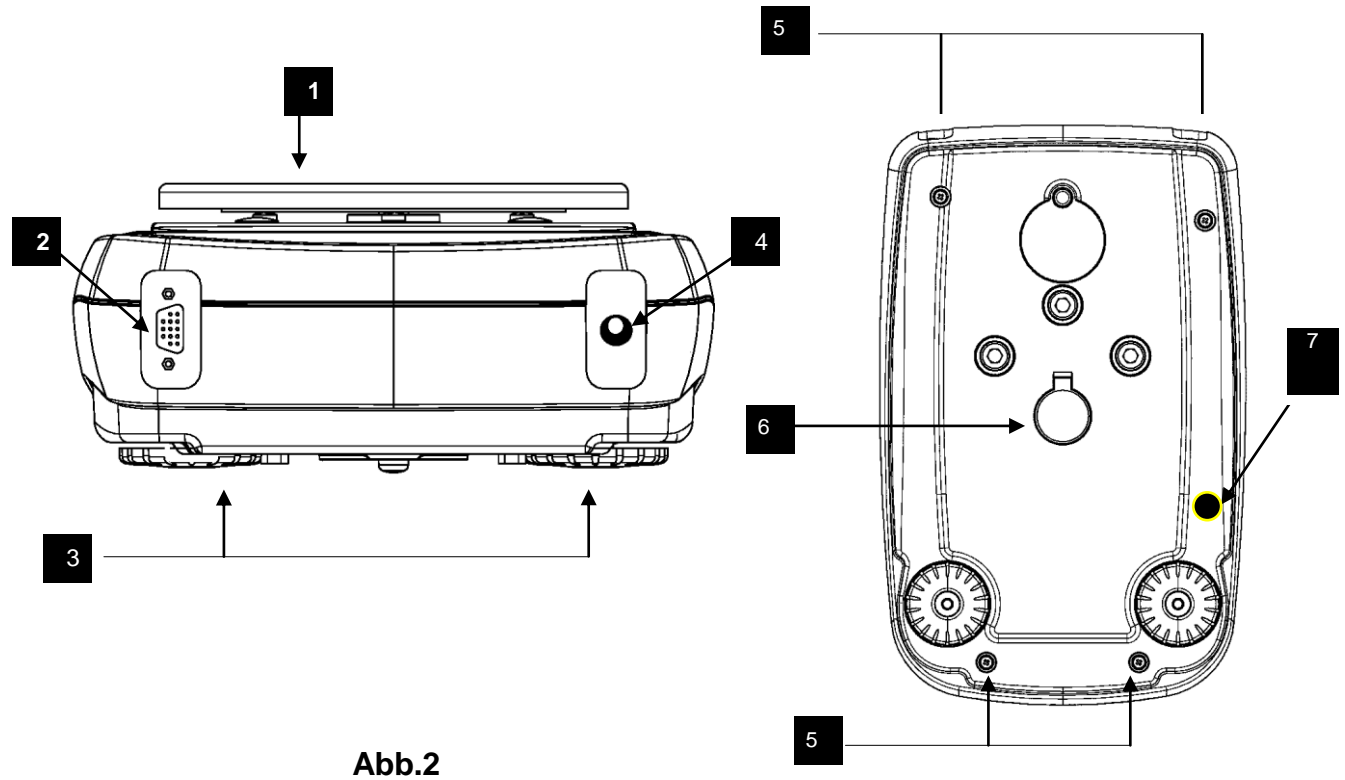

Rück- und Unterseite der Waage

| Nar | me und Funktion                                                                    |
|-----|------------------------------------------------------------------------------------|
| 1   | Wiegeteller                                                                        |
| 2   | 9-poliger Anschluss (Pin), weiblich, für Schnittstelle RS232 für Drucker           |
| 2   | /PC/Tastatur                                                                       |
| 3   | Verstellbare Füßchen                                                               |
| 4   | Anschluss für Stromkabel                                                           |
|     | Verschlussschrauben der Waage. Bei den Modellen mit 4 Füßchen sind die beiden      |
| 5   | hinteren Füßchen zu entfernen (ein bewegliches und ein festes), um Zugang zu       |
|     | den Verschlussschrauben zu erhalten                                                |
| 6   | Wiege-Haken an der Unterseite der Waage; nicht erhältlich für Modelle mit interner |
| U   | Kalibrierung. (BEACHTE: Für den Zugang zum Haken den Deckel entfernen)             |
|     | Schraube für Motorschutz Kalibrierung (nur für Modelle mit interner Kalibrierung). |
| 7   | VORSICHT: Entfernen Sie diese Schraube mit der Hand nur die Waage aus der          |
|     | Verpackung entnommen                                                               |

### 6 Wiegen

Nach dem Anschluss der Waage an die Stromversorgung wird automatisch eine Selbstdiagnose der elektronischen Schaltkreise durchgeführt, die mit der Anzeige des Standby-Modus endet.

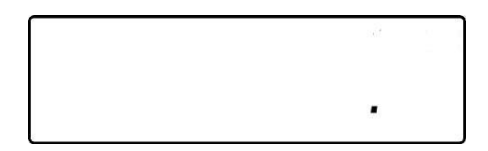

### 6.1 Standby-Modus

Aus dem "STANDBY"-Modus:

- Taste ON/OFF drücken, um die Waage auf Betriebsmodus zu schalten.
- Erneut Taste ON/OFF drücken, um die Waage wieder in den "STANDBY"-Modus zu schalten.

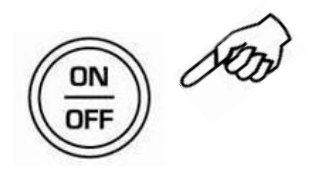

### 6.2 Einfaches Wiegen

Die zu wiegende Probe auf den Teller legen und den Gewichtswert ablesen, sobald das Stabilitätssymbol  $\mathbf{w}$  (Sternchen) angezeigt wird

## 7 Kalibrierung

Die elektronische Waage misst die Masse unter Nutzung der Schwerkraft (g). Je nach geografischer Region und Meereshöhe ändert sich auch die Schwerkraftbeschleunigung (g).

Um daher präzise Messergebnisse zu erhalten, muss die Waage an die Umweltbedingungen angepasst werden. Diese Regulierung erfolgt mit Hilfe der Kalibrierfunktion.

### 7.1 Externe Kalibrierung

Die Kalibrierung wird über die Taste CAL durchgeführt.

1. Taste CAL bei leerem Teller drücken; auf der Anzeige erscheint CAL.

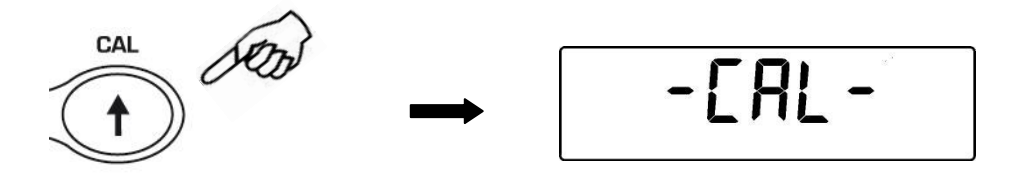

2. Wenn der Kalibriergewichtswert zu blinken beginnt, das auf dem Display angezeigt Gewicht auf den Teller laden.

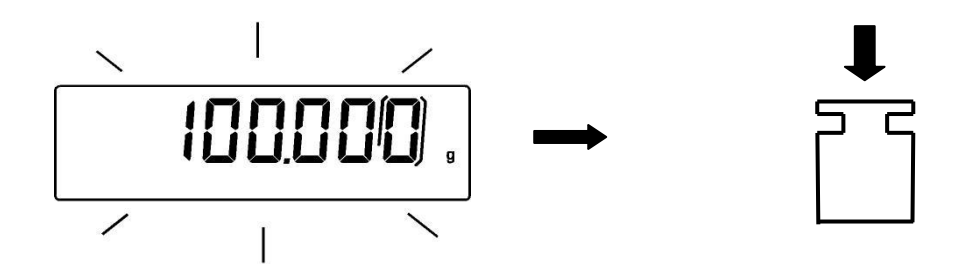

- Das Display hört zu blinken auf und zeigt den Wert des Kalibriergewichts an. Nach durchgeführter Kalibrierung wird das kalibrierte Gewicht unter Angabe der laufenden Maßeinheit angezeigt.
- 4. Kalibriergewicht entfernen. Die Waage ist nun betriebsbereit für die Wiegeoperationen.

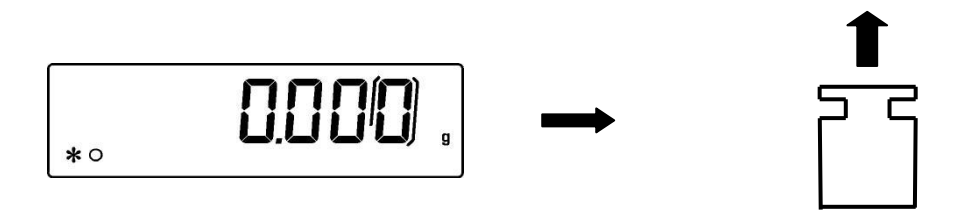

BEACHTE: sollte während des Kalibrierprozesses eine Interferenz auftreten, wird eine Fehlermeldung angezeigt.

Mann kann die Waage außerdem mit einem Kalibriergewicht kalibrieren, das schwerer als das voreingestellte Kalibriergewicht ist:

a. Bei leerem Teller Taste **CAL** drücken und gedrückt halten bis zur Deaktivierung des akustischen Signals, dann die Taste loslassen. Am Display wird "-**CAL-**", gefolgt von einem blinkenden "**LOAD**", angezeigt.

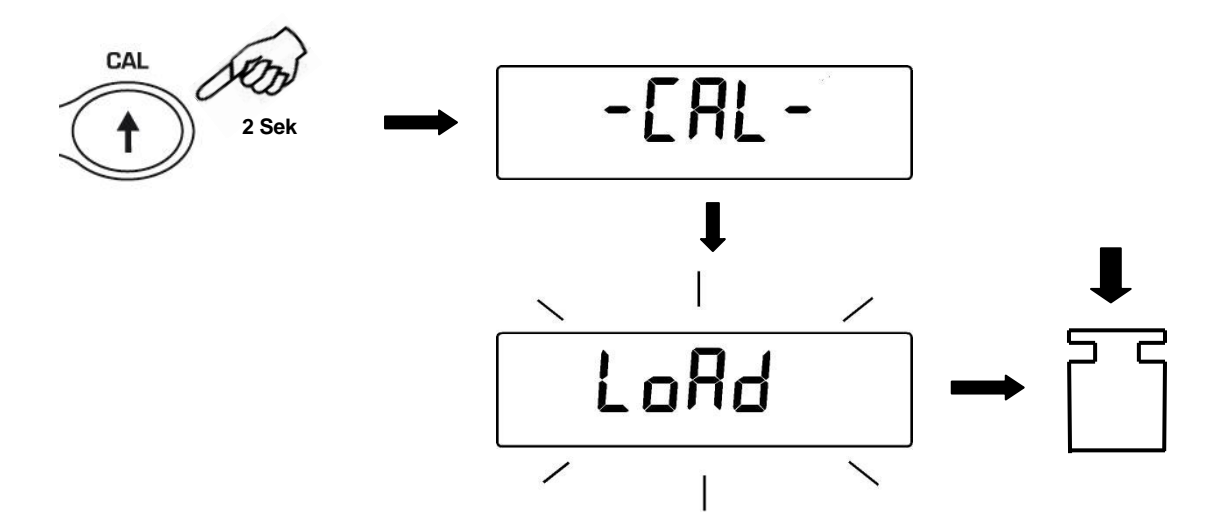

b. Auf den Teller ein Gewicht laden, das gleich oder höher als das voreingestellte Kalibriergewicht ist; die Waage erkennt ein Gewicht als gültig an, das gleich oder schwerer als das Kalibriergewicht ist, solange es sich im Vergleich zur höchstwertigen Ziffer des Kalibriergewichts um ein ganzes Gewicht handelt. *Beispiel*: wenn das Kalibriergewicht 200g beträgt, kann man die Waage mit Werten von 200g, 300g, 400g usw. bis zum oberen Grenzwert der Tragfähigkeit der Waage kalibrieren.

Die Anzeige "**LOAD**" am Display hört auf zu blinken; nach durchgeführter Kalibrierung wird der Wert des kalibrierten Gewichts angezeigt.

c. Kalibriergewicht entfernen; die Waage ist nun betriebsbereit für Wiegeoperationen

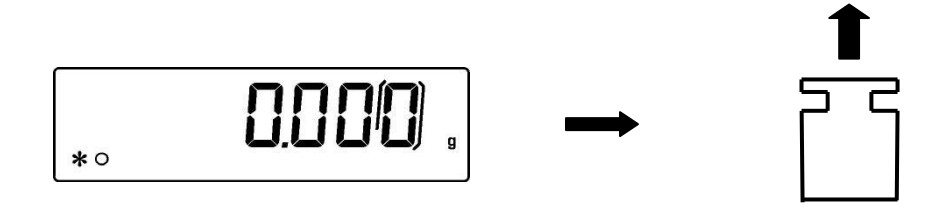

BEACHTE: wenn während des Kalibrierprozesses eine Interferenz auftritt, wird eine Fehlermeldung angezeigt.

### 7.2 Interne Kalibrierung\*

\* nur bei Waagemodellen mit interner Kalibrierung "-i"

Bei diesen Modellen sind 4 Kalibriermodalitäten verfügbar:

Wenn das Display Null anzeigt, die Taste **MENU** drücken und solange gedrückt halten bis das akustische Signal deaktiviert wird, dann die Taste loslassen. Wenn "**unitS**" angezeigt wird, die Taste **MENU** drücken, bis "**Calib**" angezeigt wird und mit Taste **PRINT** bestätigen.

- 1. Gewünschte Kalibriermodalität wählen und Taste **MENU** in Aufeinanderfolge drücken:
  - AUT-CAL: Autokalibrierung
  - I-CAL: interne Kalibrierung
  - E-CAL: externe Kalibrierung
  - TEC-CAL: technische Kalibrierung

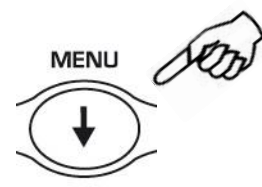

- Taste PRINT drücken, um "AUT-CAL", "I-CAL", "E-CAL" zu bestätigen. Um "TEC-CAL" zu bestätigen, Taste PRINT gedrückt halten bis das akustische Signal deaktiviert wird.
- 3. Nach der Wahl kehrt die Waage zum Kalibriermenü zurück. Taste **MENU** gedrückt halten, bis das akustische Signal deaktiviert wird, dann die Taste Ioslassen. Die Waage kehrt nun in den Wiegemodus zurück.

### 7.2.1 Autokalibrierung (AUT-CAL)

Die Waage führt über die interne Bezugsmasse in voreingestellten Intervallen eine Autokalibrierung durch, wenn die Temperaturveränderung den voreingestellten Wert überschreitet, nachdem der Mikroprozessor vorher durch eine Kontrolle sichergestellt hat, dass keine Wiegeoperationen durchgeführt wurden. In diesem Modus kann man außerdem mit der internen Bezugsmasse durch Drücken der Taste **CAL** jederzeit eine Kalibrierung durchführen, indem man vorher sicherstellt, dass kein Gewicht auf den Teller geladen wurde.

1. Bei leerem Teller Taste CAL drücken.

Das Display zeigt "**CAL**" an, worauf automatisch die Kalibrierung der Waage durchgeführt wird.

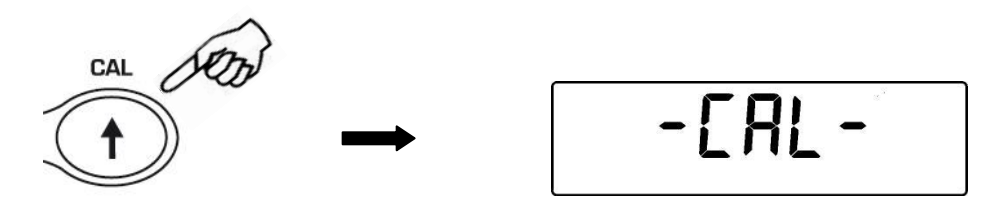

2. Nach durchgeführter Kalibrierung kehrt die Waage in ihren normalen Wiegemodus zurück,

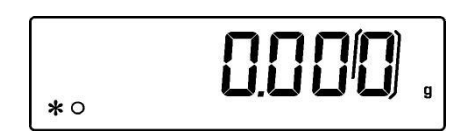

wenn die Kalibrierung aufgrund von Vibrationen oder Luftströmungen nicht zu Ende geführt wird, erscheint die Anzeige "**CAL bUt**". Erneut die Taste **CAL** drücken und wenn das Problem weiter besteht, eine externe Kalibrierung durchführen und den Händler kontaktieren.

### 7.2.2 Interne Kalibrierung (I-CAL)

Die Waage wird mit der internen Bezugsmasse <u>NUR</u> auf Wunsch des Benutzers durch Drücken der Taste **CAL** kalibriert. Vor der Durchführung einer internen Kalibrierung sicherstellen, dass sich kein Gewicht auf dem Teller befindet

### 7.2.3 Externe Kalibrierung (E-CAL)

Die Waage wird kalibriert, indem man die externe Bezugsmasse verwendet (die bei den Modellen mit waageinterner Masse **NICHT** mitgeliefert wird). (Die im Abschnitt beschriebenen Prozeduren befolgen **Errore. L'origine riferimento non è stata trovata.**)

#### 7.2.4 Technische Kalibrierung (TEC-CAL)

Diese Funktion ermöglicht es, die Eichung der internen Bezugsmasse durchzuführen, wenn dies bei Kundendienst-Kontroll-Wartungseingriffen notwendig ist.

1. Nach der Wahl der Kalibriermodalität **TEC-CAL**, bei leerem Teller Taste **CAL** drücken. Darauf wird "CAL" angezeigt.

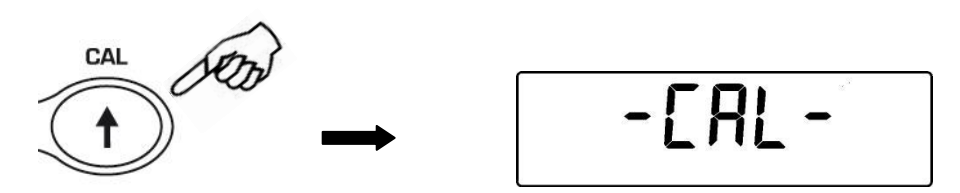

2. Wenn der Wert des Kalibriergewichts zu blinken beginnt, das Kalibriergewicht auf den Teller laden.

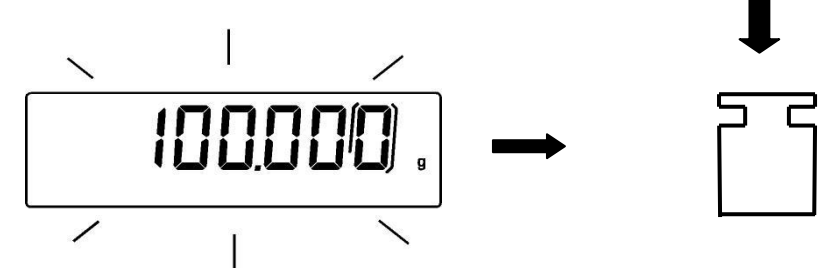

- 3. Das akustische Signal abwarten, auf das die Anzeige des kalibrierten Gewichts und des Stabilitätssymbols folgt und das Gewicht vom Teller nehmen.
- 4. Wenn das Display "0.000" anzeigt, solange die Taste PRINT drücken, bis das akustische Signal deaktiviert wird. Nun erfolgt die Messung und die automatische Speicherung des internen Gewichts. Während des Messzyklus wird auf dem Display "TEC-MEM" angezeigt.

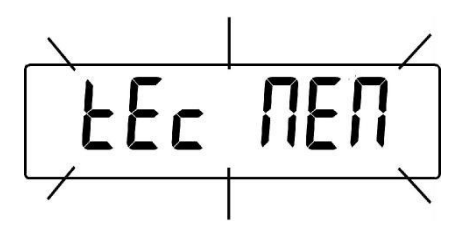

- 5. Nach durchgeführter Speicherung der internen Kalibrierung kehrt die Waage in den normalen Wiegemodus zurück.
- 6. Jetzt können Sie wieder wie in Abschnitt 7.2 in den Kalibriermodus zurückkehren und die Einstellungen des gewünschten internen, automatischen oder externen Kalibriermodus vornehmen.

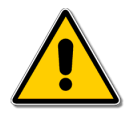

<u>ACHTUNG</u>: die oben beschriebene Prozedur darf nur unter Verwendung von Bezugsmassen der Klasse E2 durchgeführt werden.

## 8 Tarafunktion

1. Einen Behälter auf den Teller stellen. Das Display zeigt dessen Gewicht an

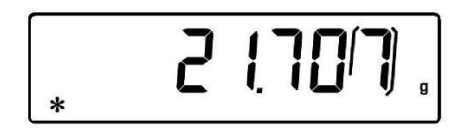

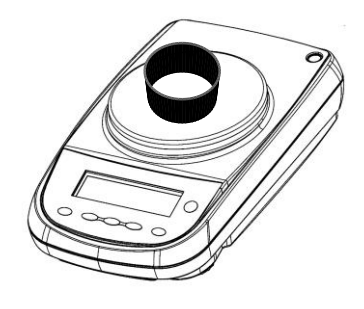

2. Taste O/T drücken. Auf der Anzeige erscheint "O-t"

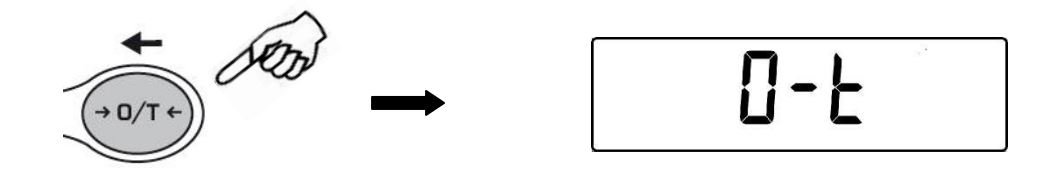

3. Nach der Stabilisierung wird der Nullwert "**0.000**" angezeigt. Sollte aufgrund von Luftströmungen, Vibrationen oder anderen Arten von Störungen keine Stabilität erreicht werden, werden die Striche weiterhin angezeigt.

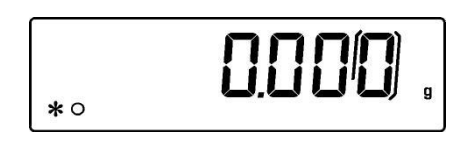

4. Die zu wiegenden Gegenstände in den Behälter geben. Auf dem Display den Wert des Nettogewichts ablesen.

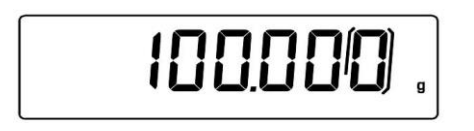

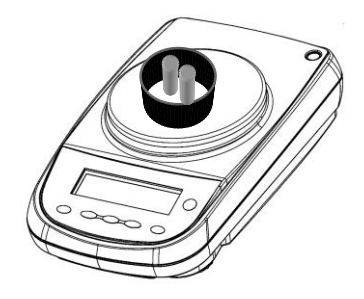

#### 8.1.1 Manuelle Tarafunktion (Nicht verfügbar für die Modelle V-Range)

Diese Funktion ermöglicht es, einen Tarawert manuell einzugeben.

- 1. Bei leerem Teller Taste **O/T** drücken und gedrückt halten bis das akustische Signal deaktiviert wird, dann die Taste loslassen.
- 2. Am Display wird folgendes angezeigt:

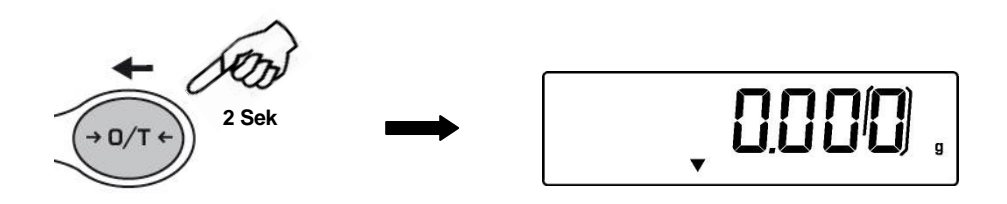

3. Nun den gewünschten Tarawert unter Verwendung der Tasten CAL und MENU eingeben, um den Wert zu erhöhen oder zu verringern oder die Taste O/T drücken, um zum nächsten Wert zu gehen. Während der Eingabephase ermöglicht ein längeres Drücken der Taste O/T das Löschen des eingegebenen Wertes.

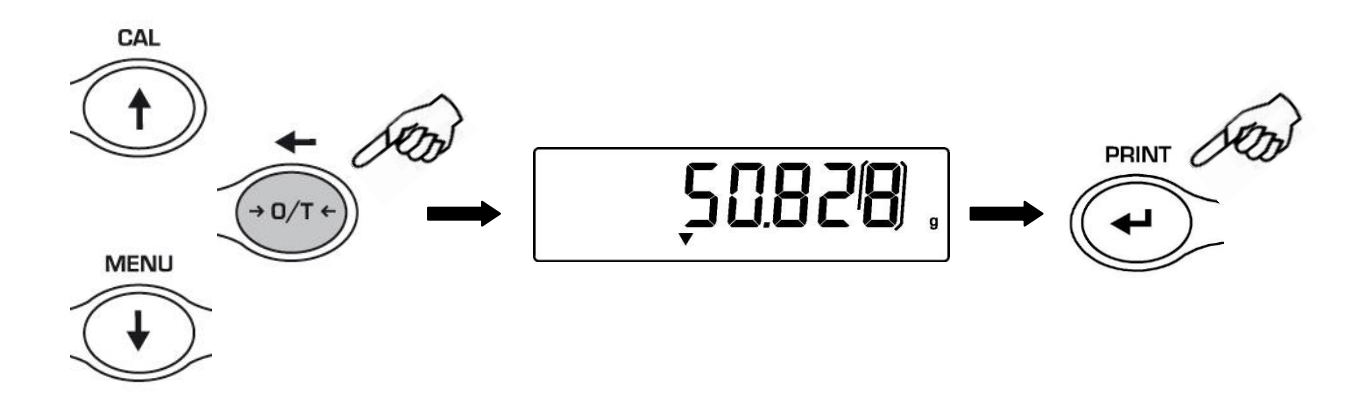

4. Nach der Eingabe des gewünschten Wertes die Taste **PRINT** drücken, um diesen zu bestätigen.

### 8.1.2 Externe, optionale alphanumerische Tastatur (Cod. T201)

Wenn Sie über die optionale alphanumerische Tastatur verfügen, können Sie die Tarafunktion ausführen, indem Sie vollkommen analog zu der oben beschriebenen Prozedur die Taste **TARE/DELETE** der besagten Tastatur drücken.

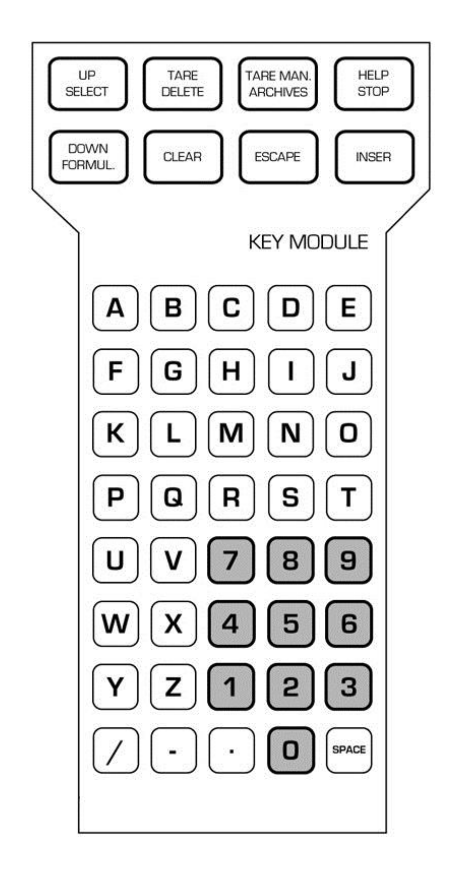

Außerdem können Sie über die Tastatur manuell einen bekannten Tarawert eingeben.

1. Taste **TARE MAN** auf der alphanumerischen Tastatur drücken. Darauf wird am Display ein Pfeil und der vorherige manuell eingegebene Tarawert angezeigt, insofern dieser eingegeben wurde.

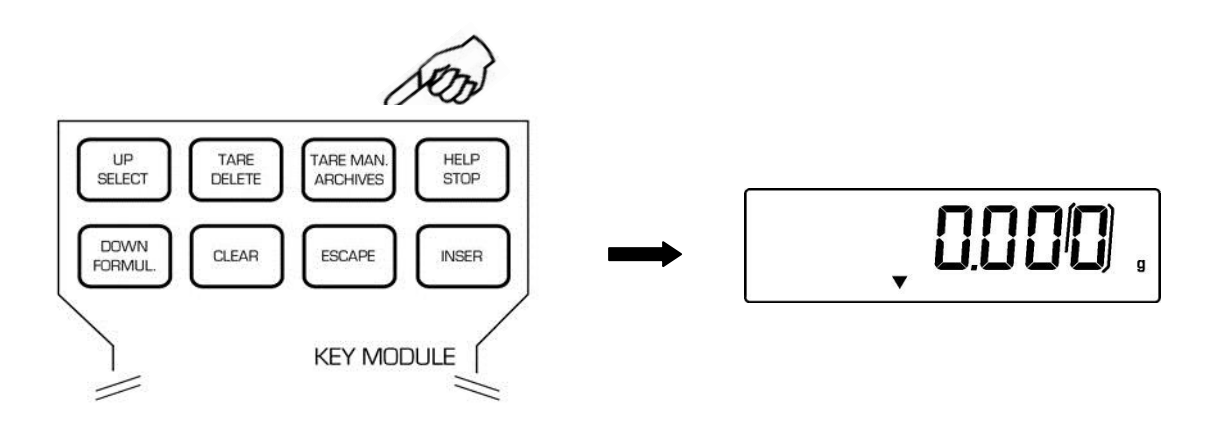

2. Taste **CLEAR** drücken, um den vorherigen Wert auf Null zurückzustellen und mit den Nummerntasten am unteren Teil der alphanumerischen Tastatur den neuen Wert eingeben.

- 3. Taste INSER zum Bestätigen drücken.
- 4. Taste **ESCAPE** zum Verlassen der Tarafunktion drücken.

Um den manuell auf der Tastatur eingegebenen Tarawert auf Null zu stellen, mit der sich an der Waage befindenden Taste **O/T** oder mit der sich auf der optionalen alphanumerischen Tastatur befindenden Taste **TARE/DELETE** eine normale Taraoperation durchführen.

## 9 Maßeinheit

Man kann die von der Waage beim Wiegen verwendete Maßeinheit wählen.

 Bei Nullstellung des Displays Taste MENU drücken und gedrückt halten bis das akustische Signal deaktiviert wird und dann die Taste loslassen. Nachdem "unitS" angezeigt wird, die Taste PRINT zum Bestätigen drücken.

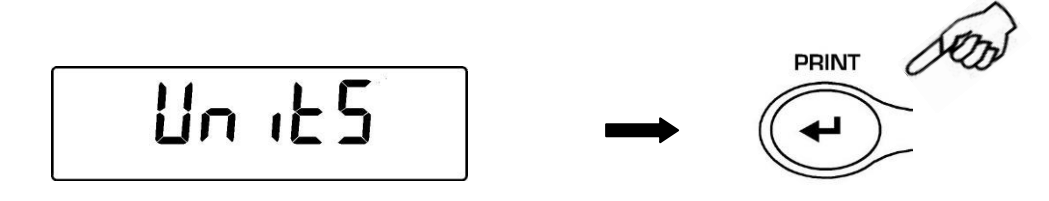

2. Zunächst wird die Maßeinheit "GRAM" angezeigt. Durch Drücken der Taste MENU oder CAL kann man nun im Menü der Maßeinheiten vor- oder rückwärts scrollen.

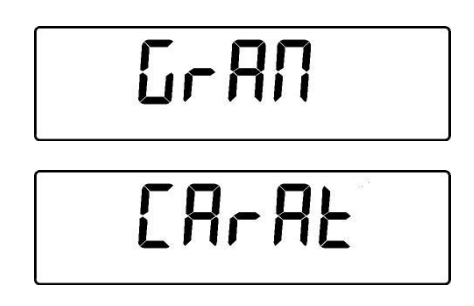

3. Taste **PRINT** zum Bestätigen oder **MENU** drücken, um eine andere Maßeinheit zu wählen.

|                | SYMBOL     | MASSEINHEIT       | UMRECHNUNGS-<br>FAKTOR 1g = |
|----------------|------------|-------------------|-----------------------------|
| CAL COD        | GRAM       | GRAMM             | 1.                          |
|                | CARAT      | KARAT             | 5.                          |
| T              | OUNCE      | UNZE              | 0.035273962                 |
|                | POUND      | PFUND             | 0.0022046226                |
|                | PENN.      | PENNYWEIGHT       | 0.643014931                 |
| I              | ONCETR.    | FEINUNZE          | 0.032150747                 |
|                | GRANO      | GRAN              | 15.43235835                 |
|                | TAEL HON   | HONG KONG<br>TAEL | 0.02671725                  |
| MENL           | * TAEL SGP | SYNGAPORE<br>TAEL | 0.02646063                  |
| $(\mathbf{+})$ | * TAEL ROC | R.O.C. TAEL       | 0.02666666                  |
|                | * MOMME    | MOMME             | 0.2667                      |
| I              | M 10       | x 10              | 10.                         |
| V              | M 100      | x 100             | 100.                        |

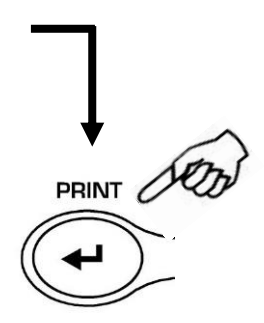

- 4. Nach der Wahl der gewünschten Maßeinheit die Taste **MENU**, um zum nächsten oder die Taste **CAL** drücken, um zum vorherigen Parameter überzugehen.
- 5. Um das Menü zur Einstellung der Parameter zu verlassen, die Taste **MENU** solange drücken, bis das akustische Signal deaktiviert wird, dann die Taste loslassen. Die Waage kehrt dann in den Wiegemodus zurück.

\* Die mit einem Sternchen gekennzeichneten Maßeinheiten sind nicht in den Waagen mit einer Software für die Grammatur von Papier vorhanden. Bei diesen Modellen kann man im Menü der Maßeinheiten den Gewichtsmultiplikationsfaktor "M 10" oder "M 100" wählen. Um das Gewicht pro m<sup>2</sup> anzuzeigen, den Multiplikationsfaktor M 100 (wie in Abschnitt 9 beschrieben) wählen und ein Blatt Papier der Abmessungen 10x10 cm auf den Teller legen.

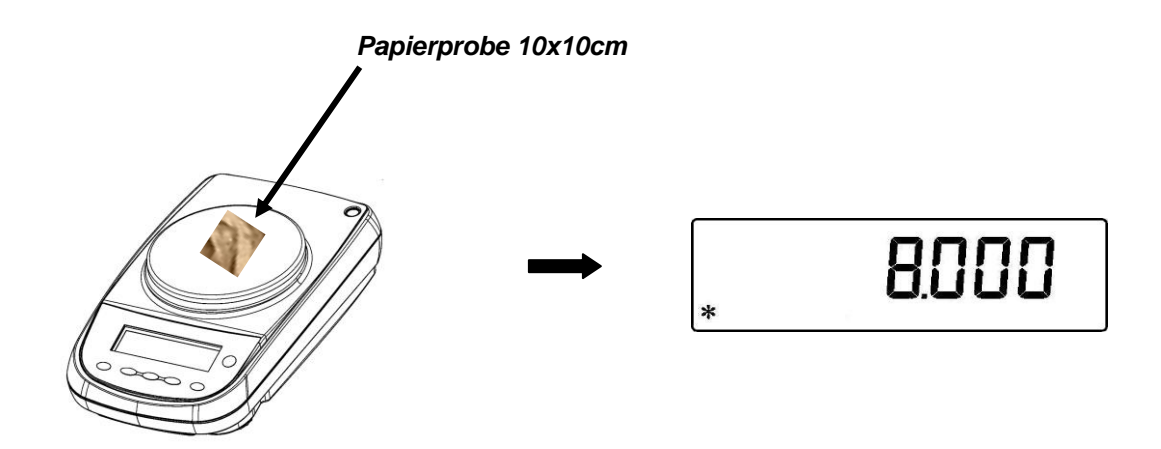

## 10 Wahl der Kommunikation mit dem PC

Mit dem vorgesehenen Kabel die Waage an den PV anschließen (siehe auch Abschnitt 27)

 Mit auf Null gestelltem Display die Taste MENU drücken und so lange gedrückt halten, bis das akustische Signal deaktiviert wird, dann die Taste loslassen. Nachdem "unitS" angezeigt wird, die Taste MENU solange drücken, bis "PC-PRTR" angezeigt wird und mit Taste PRINT bestätigen

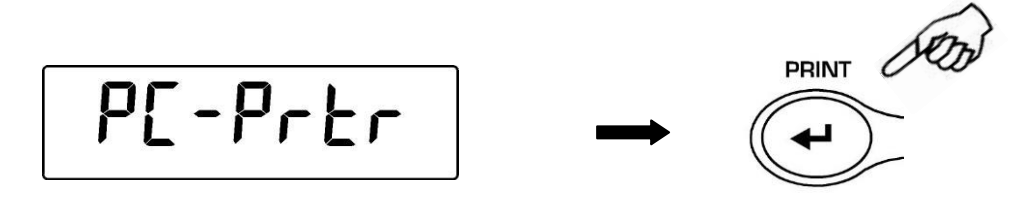

2. Taste **MENU** solange drücken, bis "**PC cont**" angezeigt wird, um kontinuierliches Ausdrucken zu wählen oder **PC CMd**, um Drucken mit PC auf Befehl zu wählen, dann die Taste **PRINT** drücken, um zu bestätigen

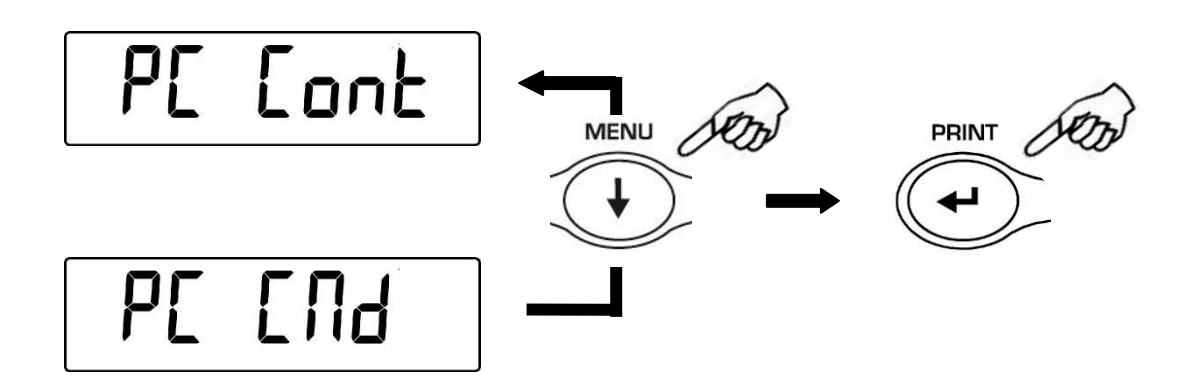

- 3. Nach der Wahl der gewünschten Übertragungsmodalität, die Taste **MENU**, um zum nächsten oder die Taste **CAL** drücken, um zum vorherigen Parameter überzugehen.
- 4. Zum Verlassen des Menüs zum Einstellen der Parameter die Taste **MENU** drücken bis der akustische Alarm deaktiviert wird, dann die Taste loslassen. Die Waage kehrt nun in den Wiegemodus zurück.
- 5. Die Waage kehrt in den normalen Wiegemodus zurück und überträgt die Daten kontinuierlich oder auf Befehl.

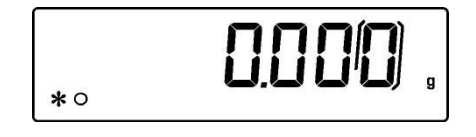

#### BEACHTE: Wahl der Übertragungsgeschwindigkeit (Abschnitt 12)

### 11 Wahl der seriellen Kommunikation mit dem Drucker

Mit dem vorgesehen Kabel die Waage an den Drucker anschließen (Abschnitt 25)

 Mit auf Null gestelltem Display Taste MENU drücken und gedrückt halten bis das akustische Signal deaktiviert wurde, dann die Taste Ioslassen. Nachdem "unitS" angezeigt wird, die Taste MENU solange drücken, bis "PC-PRTR" angezeigt wird und dann mit Taste PRINT bestätigen

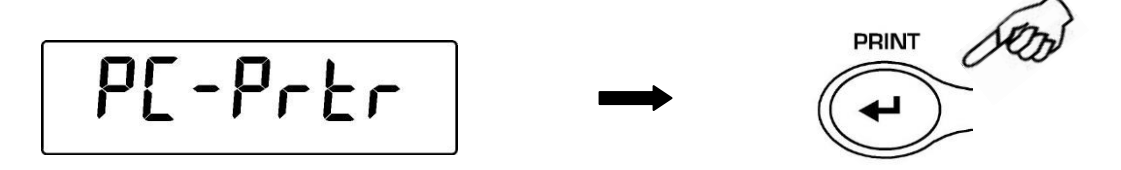

- 2. Um Datendruckmodus zu wählen, die Taste **MENU** so lange drücken, bis "**PRINT**" oder "**TLP50**" angezeigt wird, wenn man den Drucker TLP50 zum Bedrucken von Etiketten oder durchgehendem Papier mit Datum und Uhrzeit verwenden möchte
- 3. Dann die Taste **PRINT** zum Bestätigen drücken.

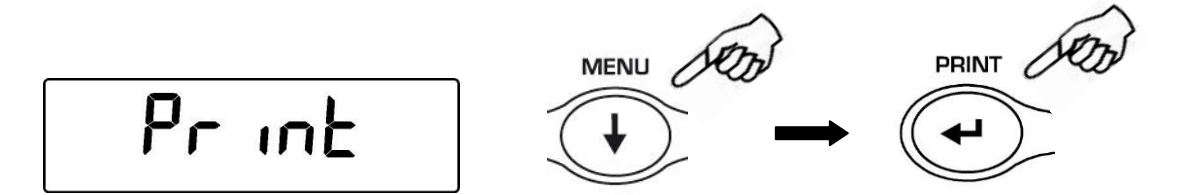

- 4. Nach der Wahl der Druckermodalität Taste **MENU** drücken, um zum nächsten Parameter oder Taste **CAL** drücken, um zum vorherigen überzugehen.
- 5. Um das Einstellmenü der Parameter zu verlassen. Taste **MENU** drücken, bis das akustische Signal deaktiviert wurde, dann die Taste Ioslassen. Die Waage kehrt in den Wiegemodus zurück und überträgt Daten bei jedem Drücken der Taste **PRINT**

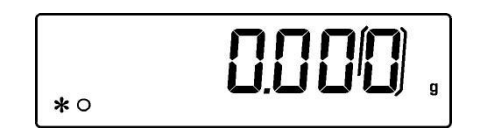

BEACHTE: zum Wählen der Übertragungsgeschwindigkeit, siehe Abschnitt12

## 12 Wahl der Übertragungsgeschwindigkeit

 Mit auf Null gestelltem Display die Taste MENU drücken und gedrückt halten, bis das akustische Signal deaktiviert wurde, dann die Taste loslassen. Nachdem "unitS" angezeigt wird, Taste MENU solange drücken, bis "BAUD RT" angezeigt wird, dann mit Taste PRINT bestätigen

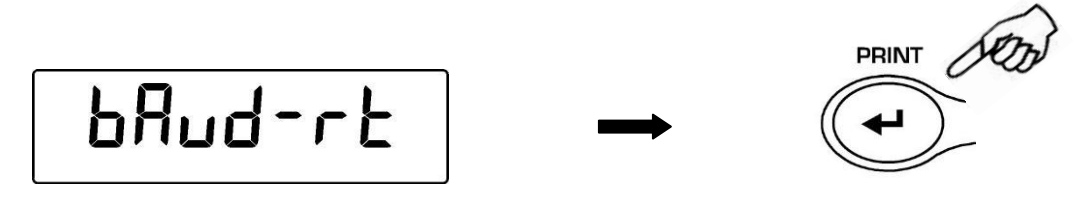

 Die serielle Datenübertragungsgeschwindigkeit (1200-2400-4800-9600 Baud) wählen. Durch Drücken der Taste MENU oder CAL kann man durch die unterschiedlichen Geschwindigkeiten vor- oder rückwärts scrollen und dann mit Taste PRINT die Wahl bestätigen

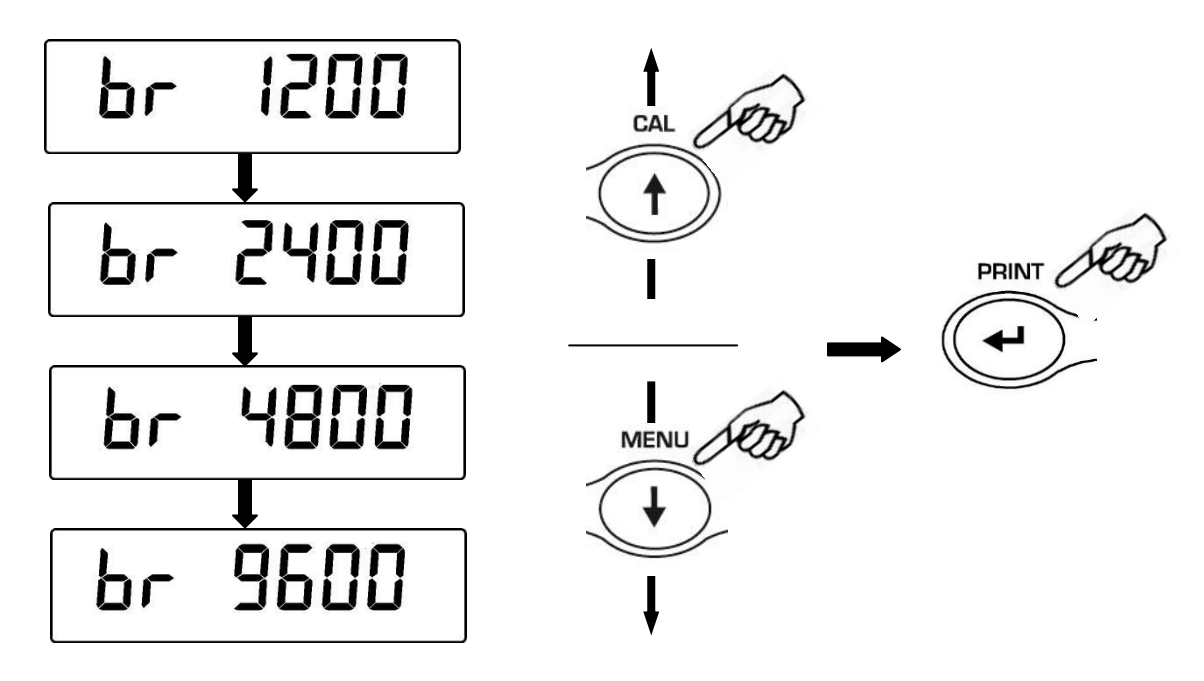

- Nach der Wahl der gewünschten Übertragungsgeschwindigkeit die Taste MENU drücken, um zum nächsten Parameter oder die Taste CAL drücken, um zum vorherigen überzugehen.
- 4. Zum Verlassen des Einstellmenüs der Parameter Taste **MENU** drücken, bis das akustische Signal deaktiviert wird, dann die Taste loslassen.
- 5. Die Waage kehrt nun in ihren normalen Wiegemodus zurück

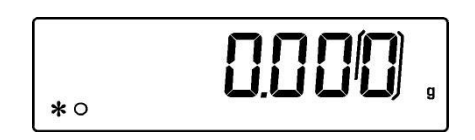

## **13 Funktion Nullpunktabweichung**

Diese Funktion dient der Korrektur einer eventuellen Nullpunktabweichung.

- **Au0 OFF** = Nullpunktabweichung ausgeschaltet
- Au0 1 = Nullpunktabweichung leicht
- Au0 2 = Nullpunktabweichung mittel
- Au0 3 = Nullpunktabweichung schwer
- Au0 3E = Nullpunktabweichung schwer auf gesamter Skala
- Mit auf Null gestelltem Display Taste MENU drücken und gedrückt halten bis das akustische Signal deaktiviert wird, dann die Taste Ioslassen. Nach der Anzeige von "unitS" die Taste MENU drücken, bis "AUTO 0" angezeigt wird, dann die Taste PRINT Ioslassen

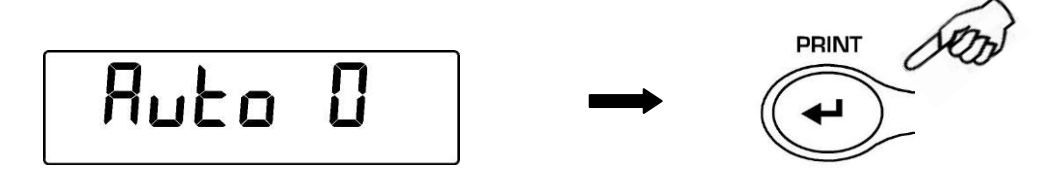

2. Durch Drücken der Taste **MENU** oder **CAL** scrollt man zwischen den unterschiedlichen Nullpunkteinstellungen hin- und her, dann mit **PRINT** bestätigen

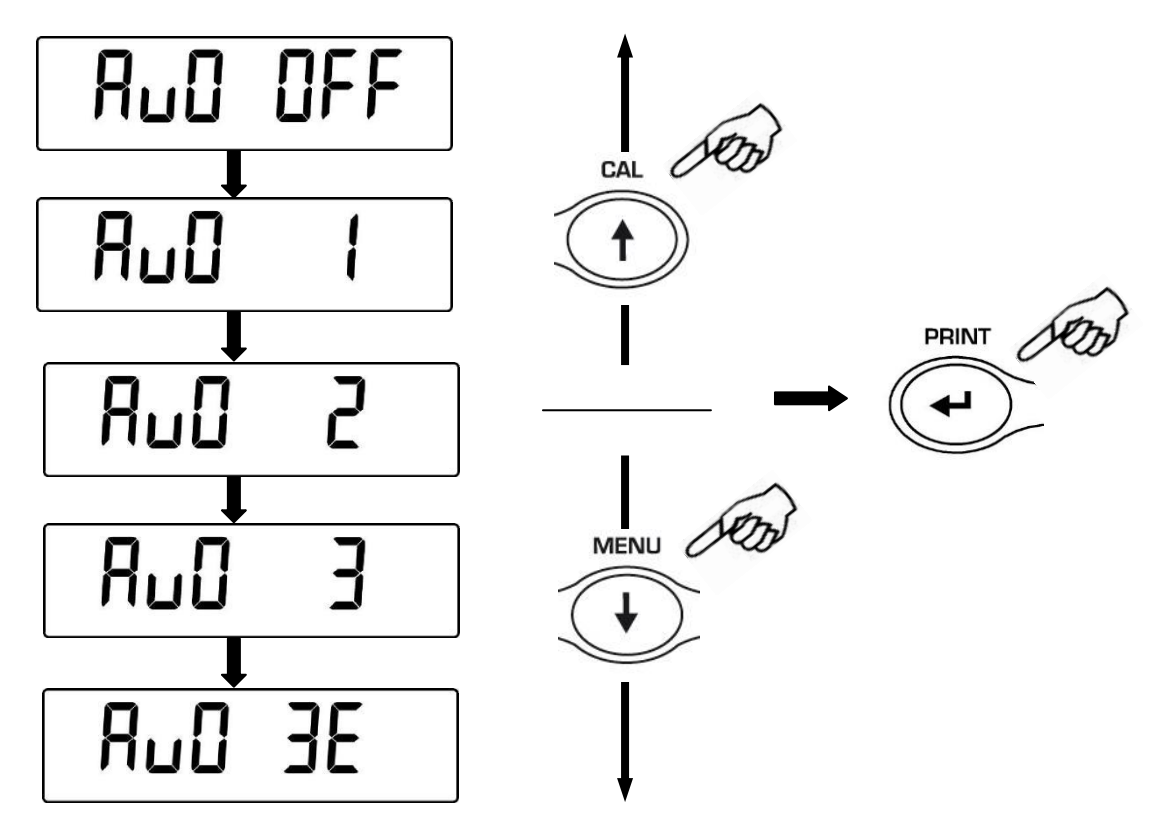

- 3. Nach der Wahl des Werts der Nullpunkteinstellung die Taste **MENU** drücken, um zum nächsten oder die Taste **CAL**, um zum vorherigen Parameter überzugehen.
- 4. Zum Verlassen des Einstellmenüs der Parameter die Taste **MENU** drücken, bis das akustische Signal deaktiviert wurde, dann die Taste loslassen
- 5. Die Waage kehrt nun in ihren normalen Wiegemodus zurück

## 14 Wahl der Filter

Die Waage kann mit Hilfe von drei unterschiedlichen Filtern an unterschiedliche Umweltbedingungen angepasst werden:

- FILTER 1: Dosierbedingungen
- FILTER 2: stabile Bedingungen
- **FILTER 3:** instabile Bedingungen
- Mit auf Null gestelltem Display Taste MENU drücken und gedrückt halten, bis das akustische Signal deaktiviert wird, dann die Taste Ioslassen. Nachdem "unitS" angezeigt wird, Taste MENU drücken, bis "FILTER" angezeigt wird, dann durch Drücken der Taste PRINT bestätigen

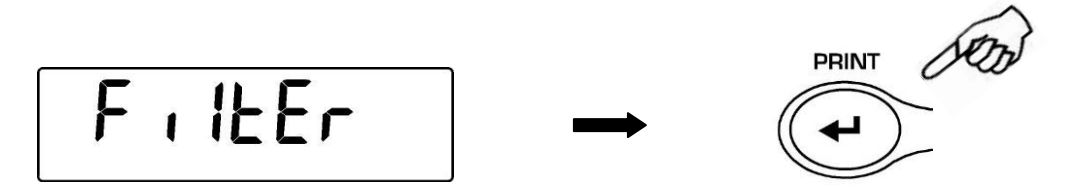

2. Durch Drücken der Taste **MENU** oder **CAL** bewegt man sich zwischen den unterschiedlichen Filterlevels hin- und her und bestätigt dann mit Taste **PRINT** 

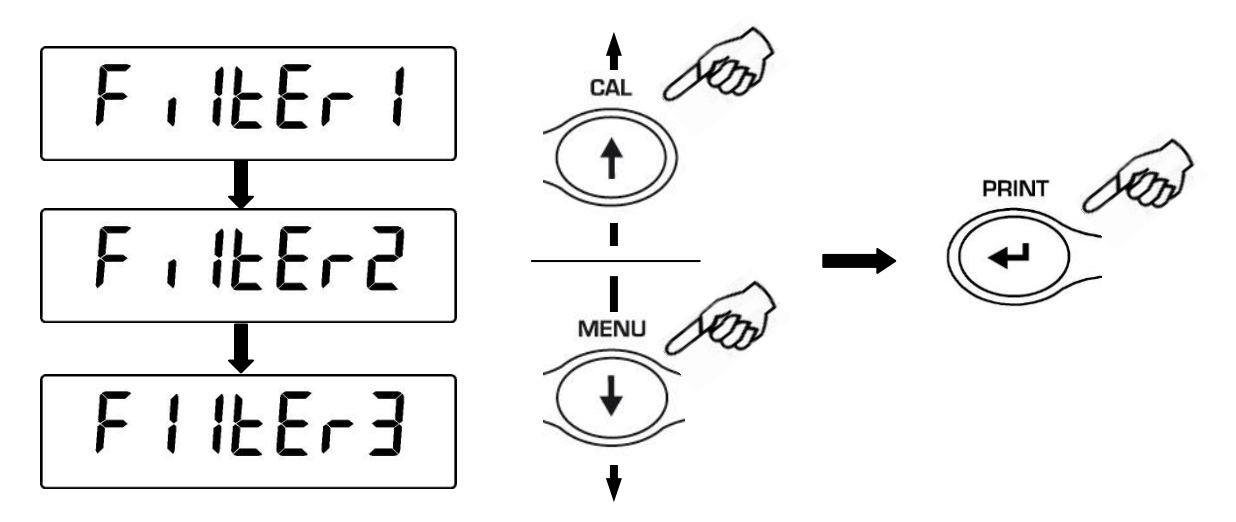

- 3. Nachdem man das gewünschte Filterlevel gewählt hat, Taste **MENU** drücken, um zum nächsten oder Taste **CAL** drücken, um zum vorherigen Parameter zu wechseln.
- 4. Um das Einstellmenü der Parameter zu verlassen, Taste **MENU** drücken, bis das akustische Signal deaktiviert wurde, dann Taste loslassen.
- 5. Die Waage kehrt nun in ihren normalen Wiegemodus zurück

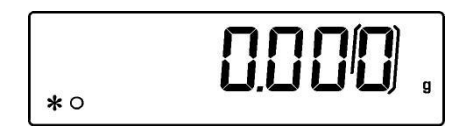

BEACHTE: es wird empfohlen, für Dosieroperationen FILTER 1 zu verwenden

## 15 Stabilitätsfunktion

Das Stabilitätssymbol erscheint am Display, wenn das Gewicht innerhalb eines festgelegten Intervalls stabil ist.

- STAB 1 = Für stabile Umgebungen
- STAB 2 = Für wenig stabile Umgebungen
- **STAB 3** = Für instabile Umgebungen
- Mit auf Null gestelltem Display die Taste MENU drücken und gedrückt halten, bis das akustische Signal deaktiviert wurde, dann die Taste loslassen. Nachdem "unitS" angezeigt wird, Taste MENU solange drücken, bis "StAbiL" angezeigt wird, dann mit Taste PRINT bestätigen
- Durch Drücken der Taste MENU oder CAL kann man durch die unterschiedlichen Stabilitätslevels hin- und her scrollen, das gewünschte Level wählen und dann mit PRINT bestätigen

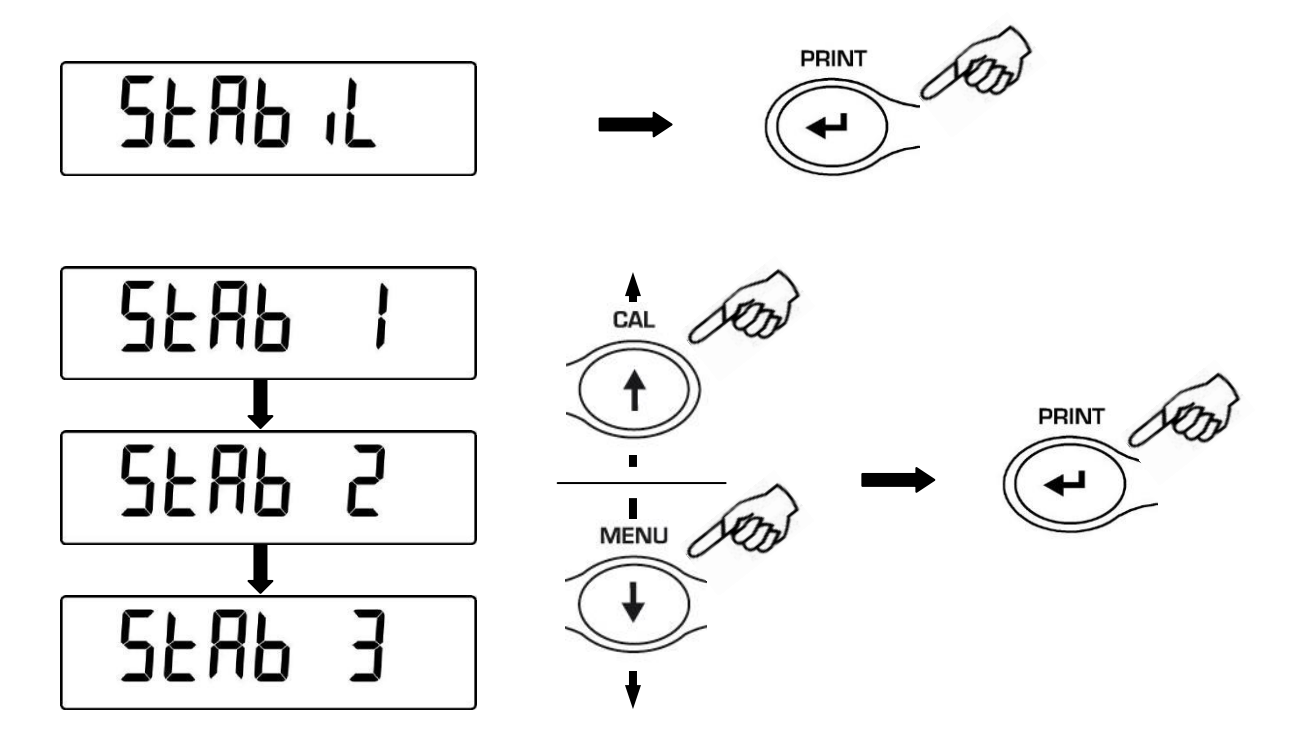

- Nach der Wahl des gewünschten Stabilitätslevels Taste MENU drücken, um zum nächsten Parameter oder die Taste CAL drücken, um zum vorherigen Parameter überzugehen.
- 4. Zum Verlassen des Einstellmenüs der Parameter Taste **MENU** drücken, bis das akustische Signal deaktiviert wird, dann die Taste loslassen
- 5. Die Waage kehrt nun in ihren normalen Wiegemodus zurück

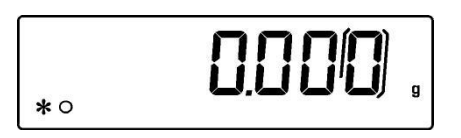

## 16 Regulierung des Displaykontrasts

Man kann den Kontrast des Displays einstellen, um aus verschiedenen Betrachtungswinkeln eine optimale Anzeige zu erhalten. Es stehen 15 Einstellmöglichkeiten zur Auswahl:

 Mit auf Null gestelltem Display die Taste MENU drücken und gedrückt halten, bis das akustische Signal deaktiviert wurde, dann die Taste loslassen. Nachdem "unitS" angezeigt wird, Taste MENU solange drücken, bis "contr " angezeigt wird, dann mit Taste PRINT bestätigen

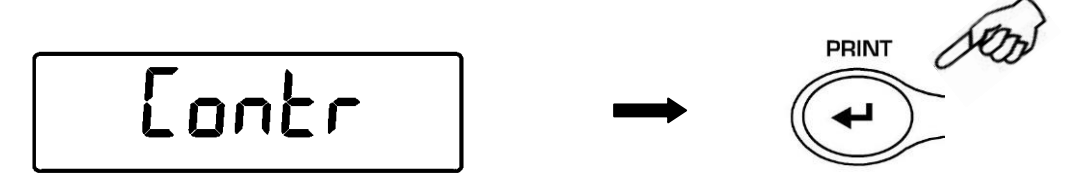

2. Durch Drücken der Taste **MENU** oder **CAL** kann man den Kontrast des Displays verstärken oder verringern, den gewünschten Kontrast wählen und mit Taste **PRINT** bestätigen

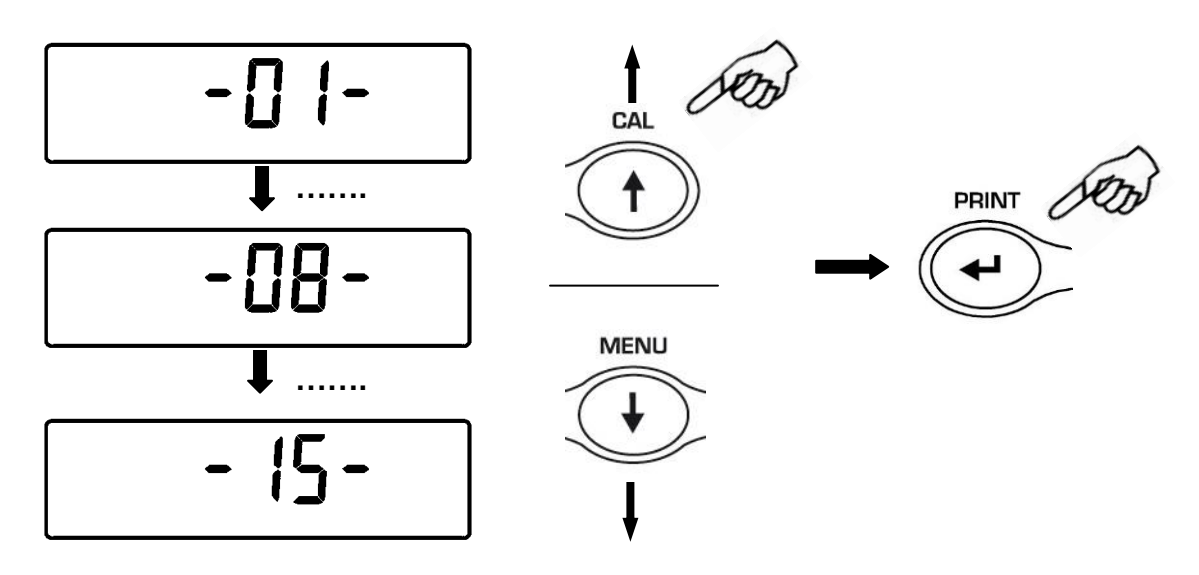

- 3. Nach der Wahl des gewünschten Kontrasts die Taste **MENU**, um zum nächsten oder die Taste **CAL**, um zum vorherigen Parameter überzugehen.
- 4. Um das Einstellmenü der Parameter zu verlassen, die Taste **MENU** drücken und gedrückt halten, bis das akustische Signal deaktiviert wird, dann die Taste loslassen.
- 5. Die Waage kehrt in ihren normalen Wiegemodus zurück und man kann die Arbeit fortsetzen

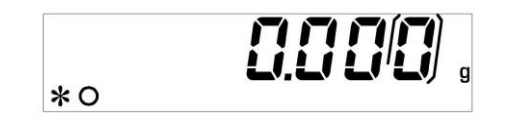

## 17 Einstellung der Hintergrundbeleuchtung des Displays

Das Display der Waage verfügt über eine Hintergrundbeleuchtung, um die Anzeige auch bei geringem Licht sichtbar zu machen.

Es stehen 3 Funktionsweisen zur Auswahl:

- **ON** = Hintergrundbeleuchtung stets eingeschaltet
- **OFF** = Hintergrundbeleuchtung stets ausgeschaltet
- AUTO = Hintergrundbeleuchtung automatisch aktiviert während der Wiegephasen
- 6. Mit auf Null gestelltem Display die Taste MENU drücken und gedrückt halten, bis das akustische Signal deaktiviert wurde, dann die Taste loslassen. Nachdem "unitS" angezeigt wird, Taste MENU solange drücken, bis "bLt" angezeigt wird, dann mit Taste PRINT bestätigen

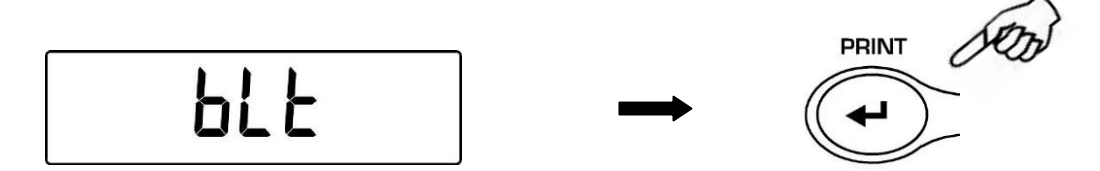

7. Durch Drücken der Taste **MENU** oder **CAL** kann man zwischen den unterschiedlichen Funktionsweisen der Hintergrundbeleuchtung hin und her scrollen; gewünschte Funktionsweise wählen und mit Taste **PRINT** bestätigen

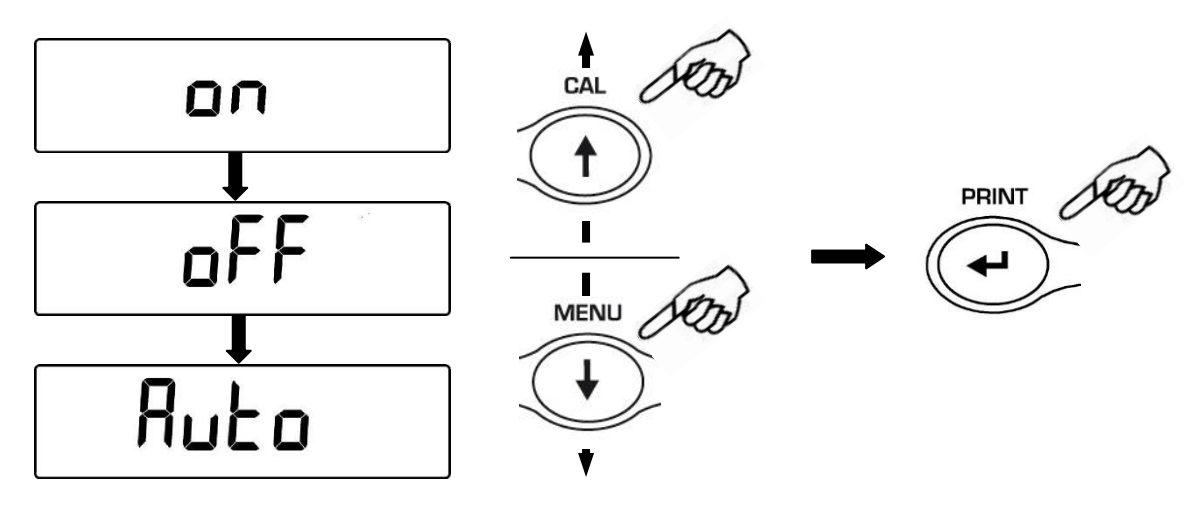

- 8. Nach der Wahl der gewünschten Hintergrundbeleuchtung Taste **MENU** drücken, um zum nächsten und Taste **CAL** drücken, um zum vorherigen Parameter überzugehen.
- 9. Zum Verlassen des Einstellmenüs der Parameter Taste **MENU** drücken, bis das akustische Signal deaktiviert wird, dann die Taste loslassen.
- 10. Die Waage kehrt nun in ihren normalen Wiegemodus zurück

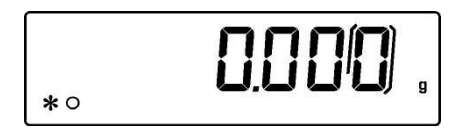

## 18 Selbstabschaltfunktion

.

Diese Funktion ermöglicht die Aktivierung der automatischen Abschaltung der Waage nach einer voreingestellten Inaktivitätszeit.

Es stehen 4 Selbstabschaltfunktionen zur Auswahl:

- disab = deaktivierte Selbstabschaltfunktion
  - **2 Min** = Selbstabschaltung nach 2 Minuten Inaktivität
    - 5 Min = Selbstabschaltung nach 5 Minuten Inaktivität
    - 15 Min = Selbstabschaltung nach 15 Minuten Inaktivität
- Mit auf Null gestelltem Display die Taste MENU drücken und gedrückt halten, bis das akustische Signal deaktiviert wurde, dann die Taste loslassen. Nachdem "unitS" angezeigt wird, Taste MENU solange drücken, bis "tiME oFF" angezeigt wird, dann mit Taste PRINT bestätigen

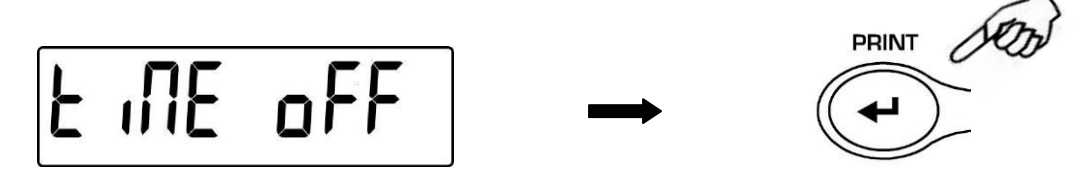

2. Durch Drücken der Taste **MENU** oder **CAL** kann man zwischen den unterschiedlichen Selbstabschaltmodalitäten hin und her scrollen; gewünschte Einstellung wählen und mit Taste **PRINT** bestätigen

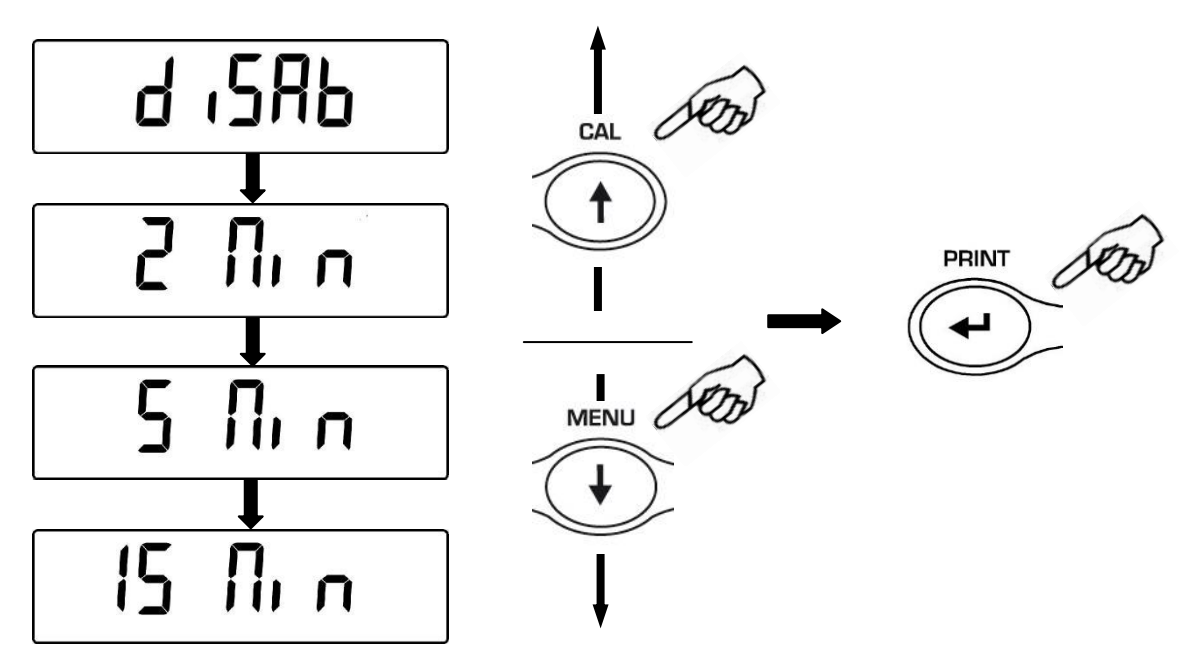

- 3. Nach der Wahl der gewünschten Selbstabschalteinstellung Taste **MENU** drücken, um zum nächsten oder Taste **CAL** drücken, um zum vorherigen Parameter überzugehen.
- 4. Zum Verlassen des Einstellmenüs der Parameter Taste **MENU** drücken, bis das akustische Signal deaktiviert wird, dann die Taste loslassen
- 5. Die Waage kehrt nun in ihren normalen Wiegemodus zurück

## 19 Stückzählfunktion

1. Mit auf Null gestelltem Display die Taste **MENU** wiederholt drücken, bis "**Count**" angezeigt wird, dann Taste **PRINT** zum Bestätigen drücken

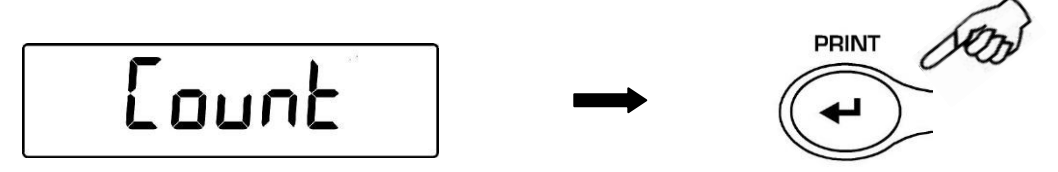

2. Die Anzahl der als Probe auf den Teller zu legenden Stücke wählen, in Abfolge die Taste **MENU** drücken, um die Zahl zu erhöhen und die Taste **CAL** drücken, um diese zu verringern.

Die Wahl der Stückzahl (10, 25, 50, 100) hängt vom Gewicht des einzelnen Stücks ab. Den eventuell leeren Behälter auflegen, dann mit Taste **PRINT** bestätigen.

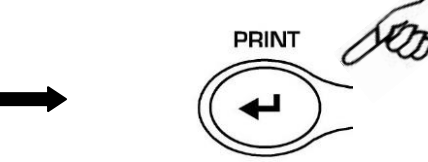

Auf den Teller die auf dem Display angezeigte Menge laden

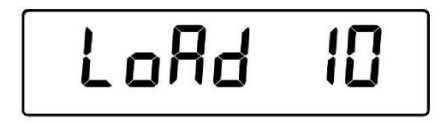

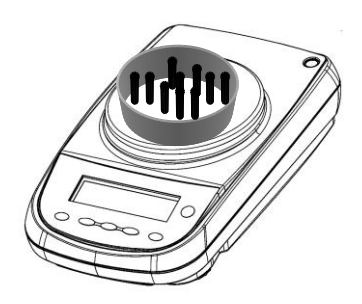

Erneut Taste **PRINT** drücken und die Stabilisierung des Gewichts abwarten.

Wenn eine ausreichende Zahl Proben vorliegt (z.B. 10 Stck. wie in der Abb.), erscheint diese Zahl auf dem Display und man kann die Zählung vornehmen, indem man die zu zählenden Stücke auf den Teller legt.

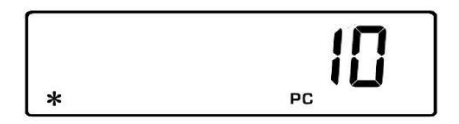

Wenn die zu zählenden Stücke im Vergleich zur Auflösung der Waage ein zu geringes Gewicht aufweisen, wird eine Fehlermeldung angezeigt.

In diesem Fall ist es notwendig, eine Waage mit höherer Auflösung zu verwenden.

Wenn das Gewicht der Proben akzeptabel, aber nicht ausreichend ist, wird "Add" angezeigt.

So viele Stücke hinzufügen, dass die auf den Teller geladene Menge ungefähr verdoppelt wird, dann die Taste **PRINT** drücken

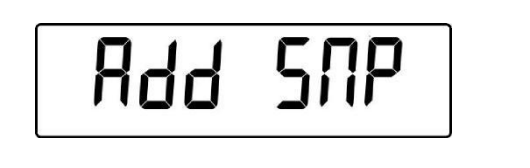

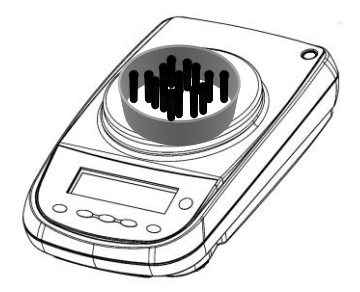

Wenn die Stückzahl immer noch ungenügend ist, wird weiterhin "Add SMP" angezeigt. Die Anzahl der geladenen Stücke noch einmal verdoppeln.

Wenn eine ausreichende Stückzahl geladen wurde, wird deren Anzahl angezeigt und man kann die Zählung vornehmen, indem man die zu zählenden Stücke auf den Teller lädt.

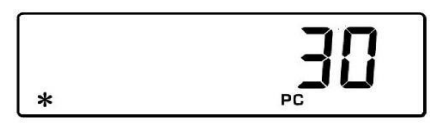

3. Um den Stückzählmodus zu verlassen, Taste **ON/OFF** drücken und die Waage kehrt in den normalen Wiegemodus zurück.

### 19.1 Anzeige des Gesamt- und Einzelgewichts der Stücke

1. Um von der Anzeige der Stücke zur Anzeige des Gesamtgewichts überzugehen, die Taste **MENU** drücken.

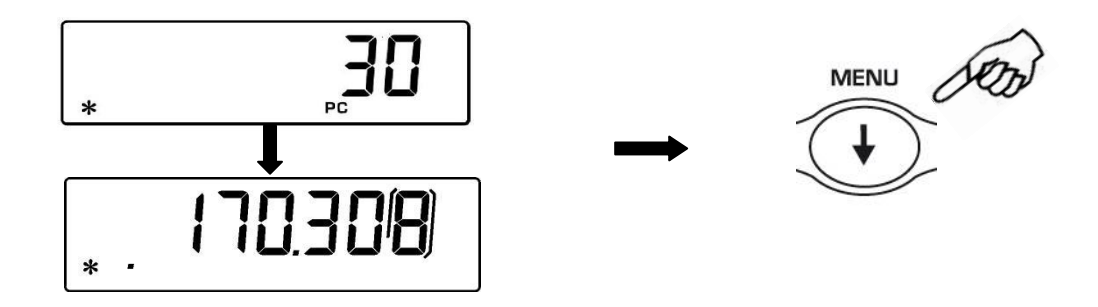

- Um von der Anzeige des Gewichts des einzelnen Stücks zu der Anzeige der Anzahl der Stücke überzugehen, die Taste MENU solange drücken, bis das akustische Signal deaktiviert wird.
- 3. Erneut Taste **MENU** drücken, um die Anzahl der Stücke anzuzeigen.

### 19.2 Manuelle Eingabe des durchschnittlichen Einheitsgewichts

Diese Funktion ermöglicht es, das durchschnittliche Einheitsgewicht des Stücks, insofern bekannt, einzugeben und Stichprobennahmen der Stücke zu vermeiden.

1. Mit auf Null gestelltem Display wiederholt die Taste **MENU** drücken, bis "**Count**" angezeigt wird, dann die Taste **PRINT** zum Bestätigen drücken.

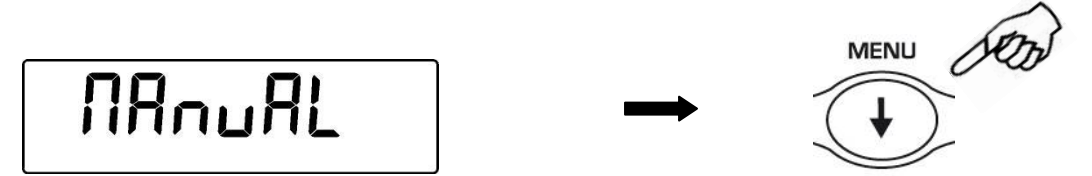

Wiederholt die Taste MENU drücken bis MANUAL angezeigt wird.

2. Dann die Taste PRINT zum Bestätigen drücken.

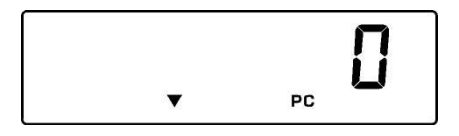

 Das Einheitsgewicht in Gramm des Stücks mit den Tasten CAL und MENU eingeben, um die Zahl zu erhöhen oder zu verringern oder die Taste O/T drücken, um zur nächsten Zahl überzugehen. Um den Dezimalpunkt einzugeben, die Taste CAL länger drücken. Während der Eingabephase ermöglicht ein längeres Drücken der Taste O/T das Löschen des eingegebenen Werts.

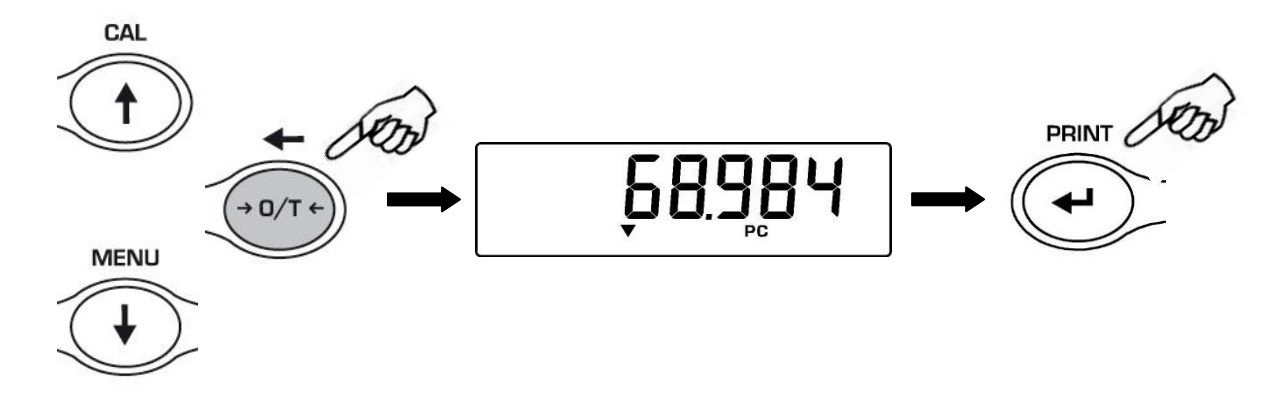

- Taste ENTER zum Bestätigen drücken.
   Wenn das eingegebene Gewicht 100 Mal kleiner als die Auflösung der Waage ist, wird eine Fehlermeldung angezeigt.
   Um die Funktion zu verlassen, ohne das Gewicht einzugeben, die Taste ON/OFF drücken.
- 5. Wenn das Gewicht ausreichend ist, wird auf dem Display "**0**" angezeigt; nun ist es möglich, die Zählung durchzuführen, indem man die Stücke auf den Teller lädt.

- 6. Um das Gesamtgewicht der Stücke anzuzeigen, die Taste **MENU** drücken und dann erneut die Taste drücken, um zur Anzeige der Stückzahl zurückzukehren.
- 7. Um die Stückzählfunktion zu verlassen, die Taste **ON/OFF** drücken.

Außerdem ist es möglich, die optionale alphanumerische Tastatur zur Eingabe des Einheitsgewichts zu verwenden. In diesem Fall die Prozedur wie folgt durchführen.

 a) Mit auf Null gestelltem Display wiederholt die Taste MENU drücken bis "Count" angezeigt wird, dann die Taste PRINT zum Bestätigen drücken. Wiederholt die Taste MENU drücken, bis MANUAL angezeigt wird

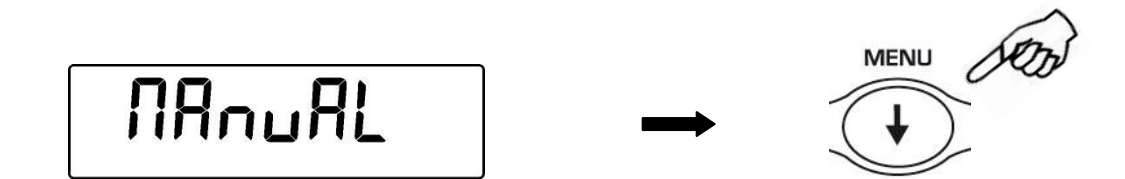

- b) Nun die Taste **PRINT** zum Bestätigen drücken.
- c) Mit den Nummerntasten von 0 bis 9 und dem Dezimalpunkt das Einheitsgewicht in Gramm einer Probe eingeben.
   Im Fall eines Fehlers die Taste CLEAR drücken und Eingabe wiederholen.
- d) Taste INSER zum Bestätigen drücken.
- e) Wenn das eingegebene Gewicht 100 mal kleiner als die Auflösung der Waage ist, wird eine Fehlermeldung angezeigt.
   Um die Funktion zu verlassen ohne das Gewicht einzugeben, Taste ESCAPE (auf der alphanumerischen Tastatur) oder ON/OFF drücken.
- f) Wenn das Gewicht ausreichend ist, wird am Display "**0**" angezeigt; nun kann man die Zählung vornehmen, indem man die Stücke auf den Teller lädt.
- g) Um das Gesamtgewicht der Stücke anzuzeigen, Taste **MENU** drücken, dann erneut die Taste drücken, um die Anzahl der Stücke anzuzeigen.
- h) Um die Stückzählfunktion zu verlassen, Taste ON/OFF drücken.

### 19.3 Automatische Aktualisierung des durchschn. Einheitsgewichts

Nach der Stichprobennahme ist es möglich, wie folgt das durchschnittliche Einheitsgewicht zu aktualisieren.

- 1. Anstatt die zu zählenden Stücke zu laden, lädt man eine doppelt so hohe Stückzahl, wie die, die auf den Teller geladen wurde und wartet das akustische Signal ab.
- Man kann nun diese Prozedur bis zu einem Maximum von 255 Stücken wiederholen oder eine normale Zählung der Stücke durchführen.
   Dieser Mechanismus ermöglicht eine präzise Schätzung des durchschnittlichen

Einheitsgewichts und eine höhere Präzision beim Zählen der Stücke.

BEACHTE: der Mechanismus der automatischen Aktualisierung ist nicht aktiv, wenn die Stichprobennahme durch Eingabe des durchschnittlichen Einheitsgewichts erfolgt.

## 20 V-Range Funktion

\* Diese optionale Funktion ist NUR für die Modelle mit doppelter Skala verfügbar.

 Die V-RANGE Funktion ist besonders praktisch, wenn man mit Präzision Dosierungen kleiner Mengen vor shmen muss. Um V-RANGE zu aktivieren, nachdem man den eventuellen Behälter auf den Teller geladen hat, die Taste TARE drücken und gedrückt halten bis das akustische Signal deaktiviert wurde. Darauf wird automatisch eine Taraoperation ausgeführt, an deren Ende man mit der Skala arbeiten kann, die die größere Auflösung aufweist.

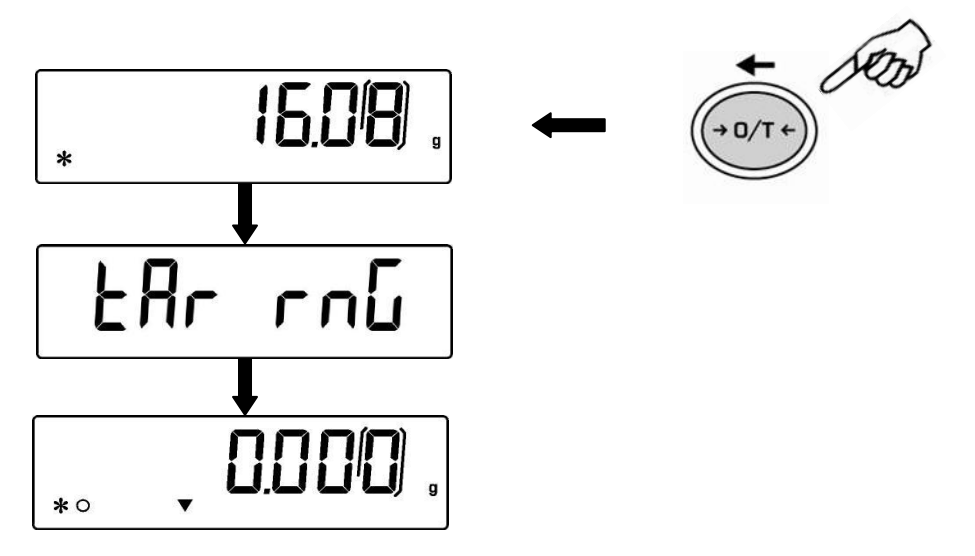

- 2. Der Skalawechsel wird durch einen Pfeil auf dem Display angezeigt.
- Die Skala mit der größeren Empfindlichkeit bleibt aktiv, bis das Nettogewicht positiv den vorgesehenen Maximalwert für die untere Tragfähigkeit überschreitet. Man kann diese Funktion auf alle Fälle jederzeit deaktivieren, indem man die Taste TARE solange gedrückt hält, bis das akustische Signal deaktiviert wird. In beiden Fällen wird das Gesamtgewicht angezeigt.
- 4. Im V-Range Modus ist die Funktion der manuellen Taraeingabe über die (optionale) alphanumerische Tastatur nicht verfügbar.

## 21 Dichtebestimmung Feststoff oder Flüssigkeit

\* Waage muss über eine spezielle optionale Software verfügen (nicht in allen Modellen verfügbar)

Das Programm zur Berechnung der Dichte ermöglicht es, die Dichte eines Feststoffs oder einer Flüssigkeit mittels Verwendung des unteren Wiegehakens oder des hydrostatischen Kits (Optional Cod.T027) zu bestimmen

### 21.1 Dichtebestimmung eines Feststoffs

1. Mit auf Null gestelltem Display wiederholt die Taste **MENU** drücken, bis auf dem Display "**dEnS**" angezeigt wird, dann die Taste **PRINT** zum Bestätigen drücken.

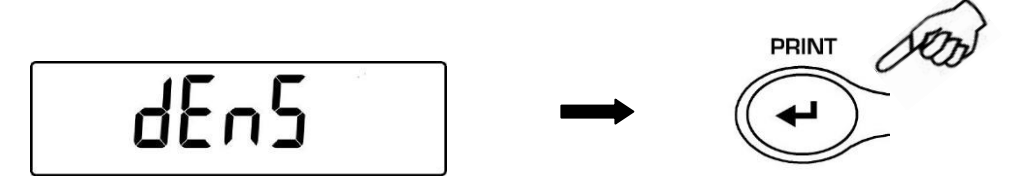

2. Mit der Taste **MENU** die Funktion "**d SoLid**" wählen und mit der Taste **PRINT** bestätigen.

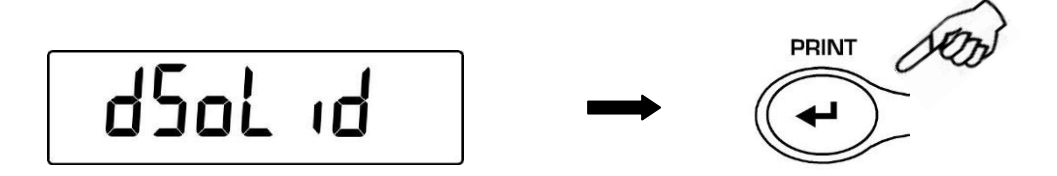

3. Darauf wird der Dichtewert der zu verwendenden Flüssigkeit angezeigt, der per Default gleich 1.0000 (destilliertes Wasser bei 20°C) beträgt.

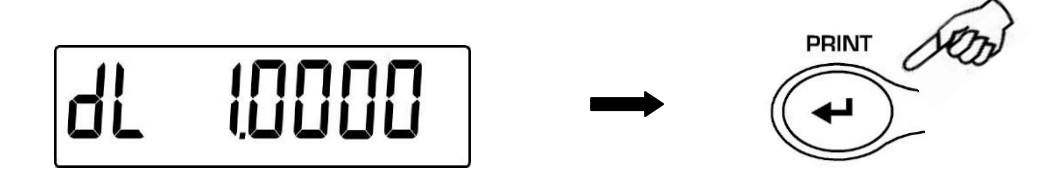

4. Man kann einen anderen Wert einstellen, indem man die Tasten CAL und MENU benutzt, um die Zahl zu erhöhen oder zu verringern, während man durch Drücken der Taste O/T zur nächsten Zahl übergeht. Während der Eingabephase ermöglich ein längeres Drücken der Taste O/T das Löschen des eingegebenen Werts.

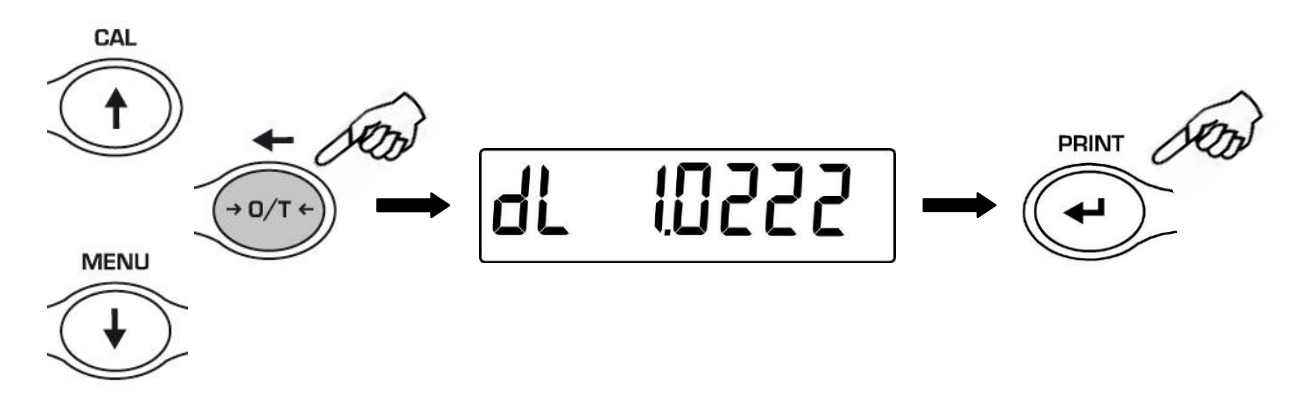

- 5. Man kann außerdem den Wert einstellen, indem man die optionale alphanumerische Tastatur verwendet.
- 6. Nach dem Einstellen des gewünschten Wertes Taste PRINT drücken.
- 7. Auf die Aufforderung zum Wiegen des Feststoffs in der Luft mit der Taste **PRINT** bestätigen.

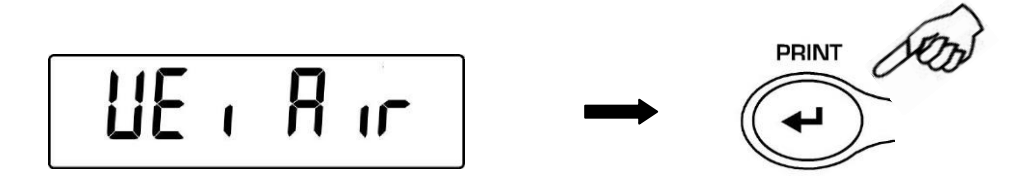

- 8. Eine Taraoperation ausführen, wenn notwendig, und den Feststoff laden. Dann die Taste **PRINT** drücken, um den Wert zu erfassen. Während der Werterfassung blinkt die Anzeige **WEI AIR.**
- 9. Auf die Aufforderung zum Wiegen des Feststoffs in der Flüssigkeit die Tara des Körbchens in der Flüssigkeit durchführen, dann den Feststoff eintauchen und die Taste **PRINT** drücken. Während der Werterfassung blinkt die Anzeige **WEI LIq**.

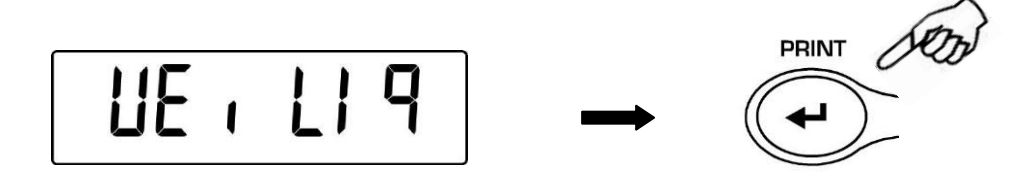

10. Nachdem das Ergebnis der Berechnung der Dichte des Feststoffs angezeigt wird, die Taste **PRINT** drücken; wenn die Waage an einen Drucker angeschlossen ist, kann man den Dichtewert ausdrucken.

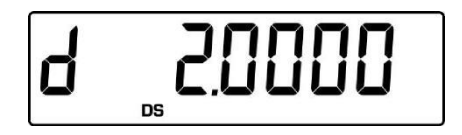

11. Im Fall eines Fehlers wird auf dem Display folgende Zeile angezeigt:

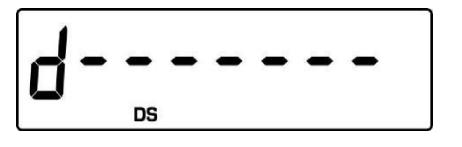

12. Nun die Taste **ON/OFF** drücken, um die Dichtefunktion zu verlassen oder die Taste **MENU**, um eine andere Messung durchzuführen.

### 21.2 Dichtebestimmung eines Flüssigstoffs

1. Mit auf Null gestelltem Display wiederholt die Taste **MENU** drücken bis "**dEnS**" angezeigt wird, dann die Taste **PRINT** zum Bestätigen drücken.

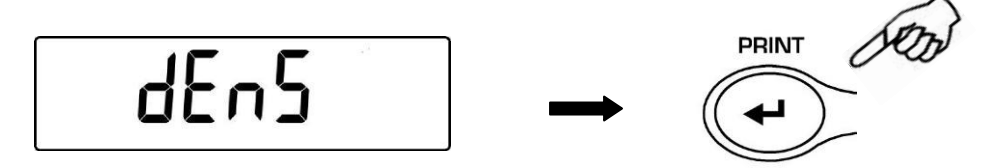

2. Mit der Taste **MENU** die Funktion "**d Liquid**" wählen und mit der Taste **PRINT** bestätigen.

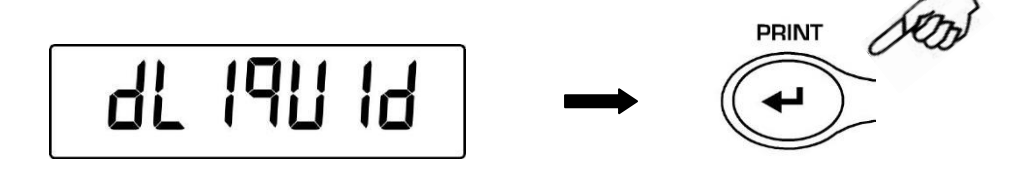

3. Darauf wird der Dichtewert des zu verwendenden Senkkörpers angezeigt, der per Default 3.0000 beträgt.

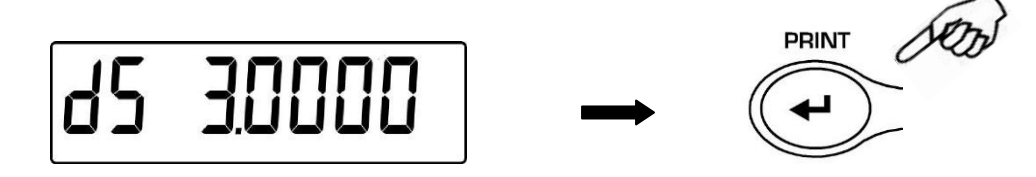

4. Man kann auch einen anderen Wert einstellen, indem man die Tasten CAL und MENU verwendet, um die Zahl zu erhöhen oder zu verringern, während man durch Drücken der Taste O/T zur nächsten Zahl übergeht. Während der Eingabephase ermöglicht ein längeres Drücken der Taste O/T das Löschen des eingegebenen Wertes.

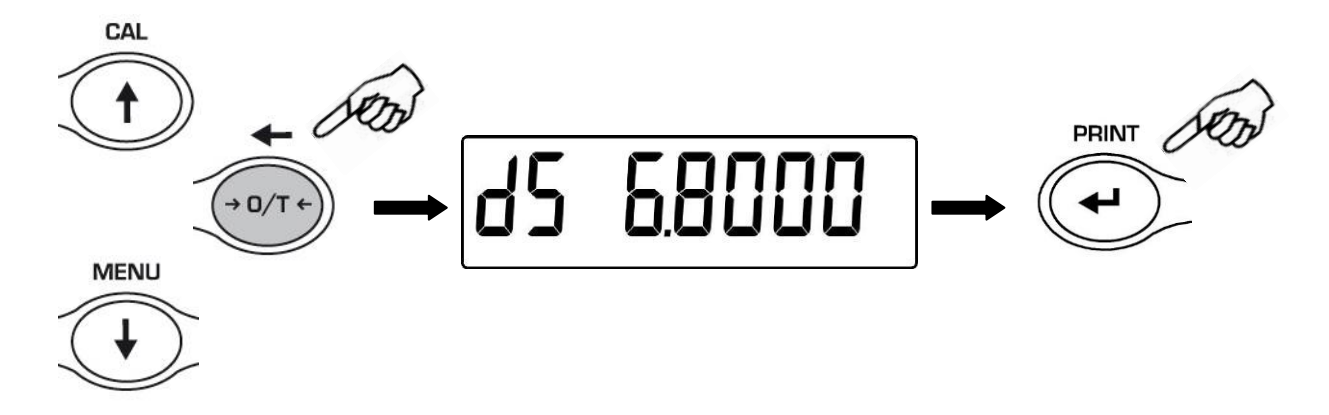

5. Außerdem kann man den Wert einstellen, indem man die optionale alphanumerische Tastatur verwendet.

- 6. Nach Einstellung des gewünschten Wertes die Taste **PRINT** drücken.
- 7. Darauf erfolgt die Aufforderung zum Wiegen des Senkkörpers in der Luft, das durch Drücken der Taste **PRINT** bestätigt wird.

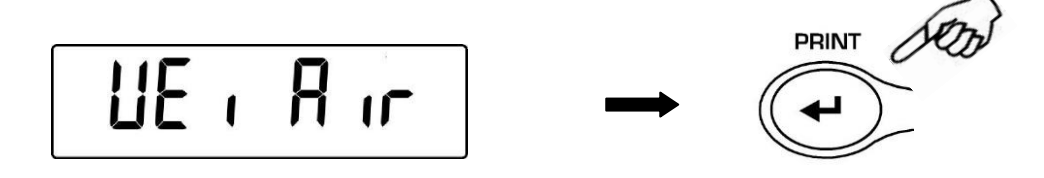

- Wenn notwendig eine Taraoperation durchführen und den Senkkörper am Wiegehaken aufhängen. Dann die Taste **PRINT** drücken, um den Wert zu erfassen. Während der Erfassung des Wertes blinkt die Anzeige **WEI AIR**.
- Darauf erfolgt die Aufforderung zum Wiegen des in die Flüssigkeit getauchten Senkkörpers. Wenn notwendig, die Taraoperation durchführen und den Senkkörper in die Flüssigkeit eintauchen. Dann die Taste **PRINT** drücken. Während der Erfassung des Wertes blinkt die Anzeige **WEI LIq**.

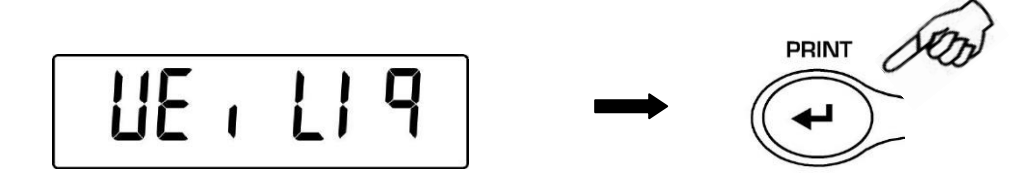

10. Nun wird das Ergebnis der Berechnung der Dichte der Flüssigkeit angezeigt. Durch Drücken der Taste **PRINT** kann man, insofern die Waage an einen Drucker angeschlossen ist, den Wert der Dichte ausdrucken.

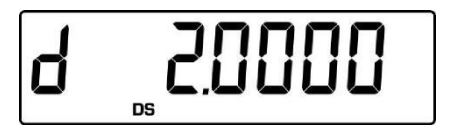

11. Im Fall eines Fehlers wird auf dem Display folgende Zeile angezeigt:

12. Durch Drücken der Taste **ON/OFF** verlässt man die Dichtefunktion, durch Drücken der Taste **MENU** führt man eine neue Messung aus.

### 22 Bruchlastfunktion

\* Die Waage muss mit einer speziellen optionalen Software ausgestattet sein (nicht erhältlich für alle Modelle)

Die Funktion M LOAD ermöglicht es, die maximale Bruchlast eines Festkörpers zu messen.

 Zum Aktivieren der Funktion M LOAD bei auf Null gestelltem Display wiederholt die Taste MENU drücken bis am Display "M LoAd" angezeigt wird, dann die Taste PRINT zum Bestätigen drücken. Wenn diese Funktion aktiviert wird, wird automatisch die Taraoperation durchgeführt.

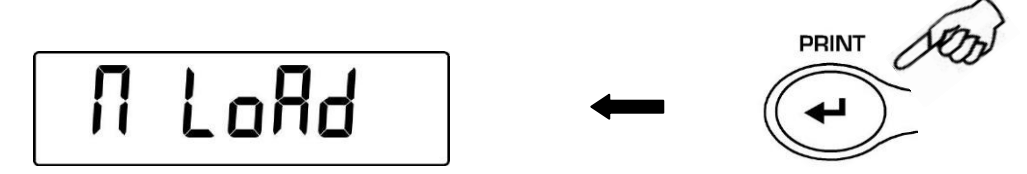

2. Die Aktivierung dieser Funktion wird durch den Buchstaben **M** am letzten Digit des Displays angezeigt.

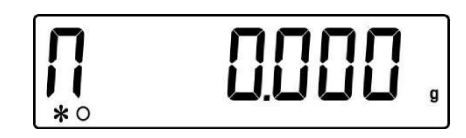

3. Nun kann man den Wert des Bruchgewichts ablesen.

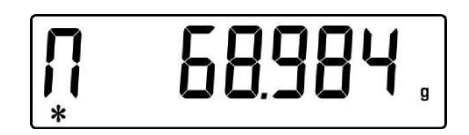

4. Darauf die Taste TARE drücken, um eine andere Messung vorzunehmen.

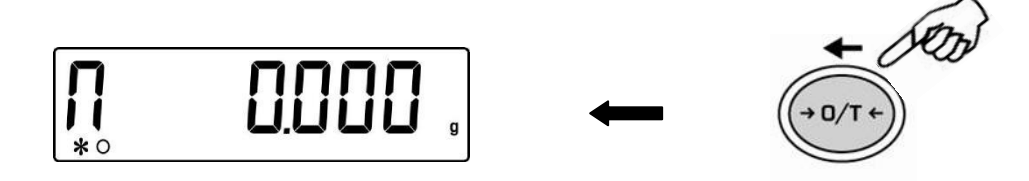

- 5. Wenn die Funktion **M LOAD** aktiv ist, ist die Kalibiertaste deaktiviert.
- 6. Taste ON/OFF drücken, um die Funktion M LOAD zu verlassen

## 23 Wiegefunktion in Prozent

Diese Funktion ermöglicht es, das Gewicht als Prozent eines Bezugsgewichts abzulesen. Für das Bezugsgewicht wird als prozentualer Wert von 100% ausgegangen (Werkseinstellung).

Es gibt zwei Modalitäten zum Erfassen des Bezugsgewichts, eine automatische (mit Bezugsgewicht) und eine manuelle (mit manueller Eingabe des Wertes des Bezugsgewichtes).

### 23.1 Betrieb mit Bezugsgewicht

1. Mit auf Null gestelltem Display wiederholt die Taste **MENU** drücken, bis "**Perc**" am Display angezeigt wird, dann Taste **PRINT** zum Bestätigen drücken.

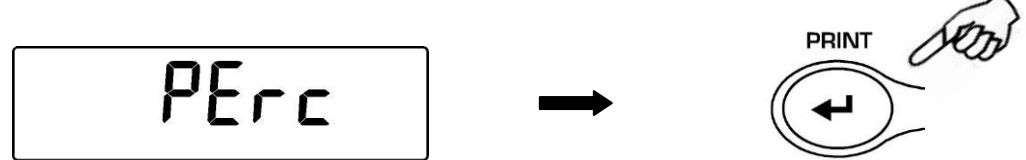

2. Mit der Taste **MENU** die Funktion "**Perc A**" wählen und mit der Taste **PRINT** bestätigen

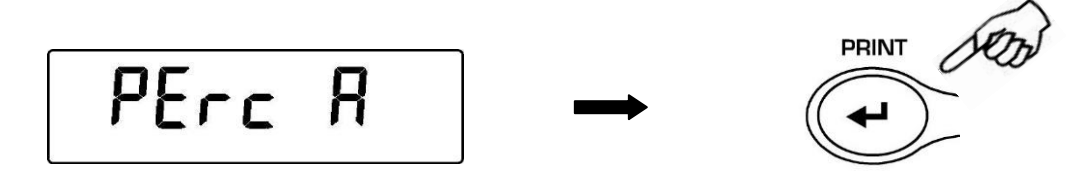

 Darauf wird die Taraoperation durchgeführt und am Display "Load" angezeigt. Auf den Teller das Bezugsgewicht laden und die Taste PRINT drücken, worauf die Anzeige "Load" zu blinken beginnt und nach Erfassung des Gewichts der Wert in % angezeigt wird.

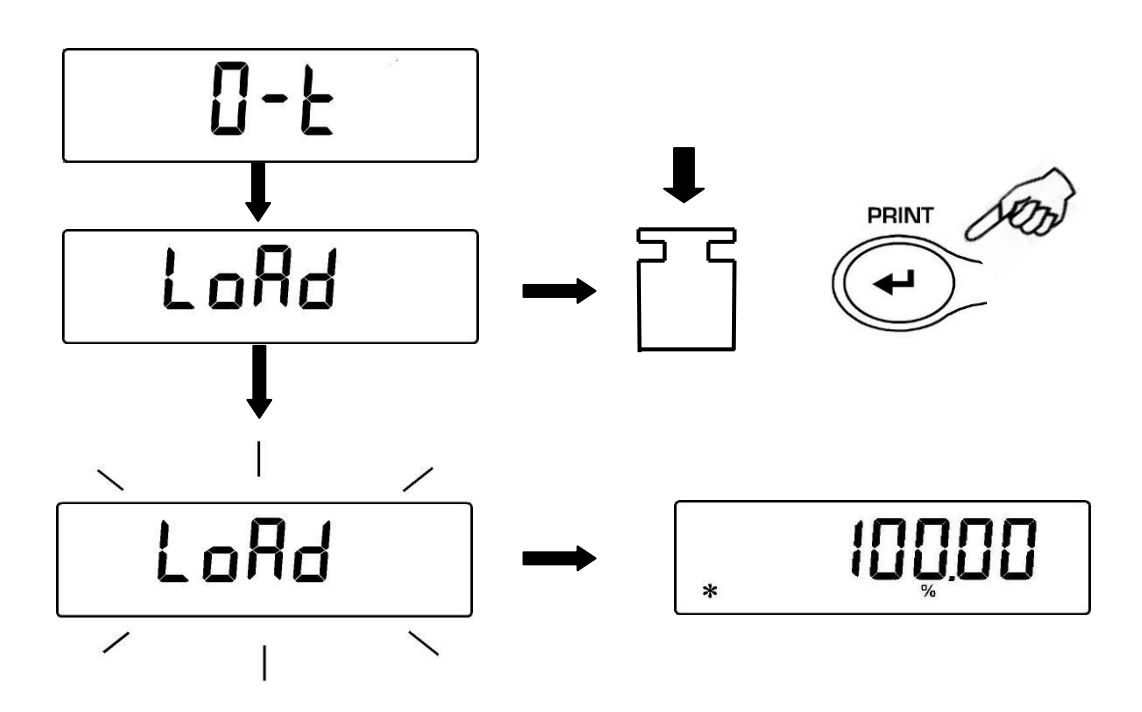

- 4. Dann das Bezugsgewicht entfernen, die Probe laden und das Gewicht in Prozent ablesen.
- 5. Taste **MENU** drücken, um zur Anzeige des Gewichts in Gramm, oder umgekehrt, zu wechseln.

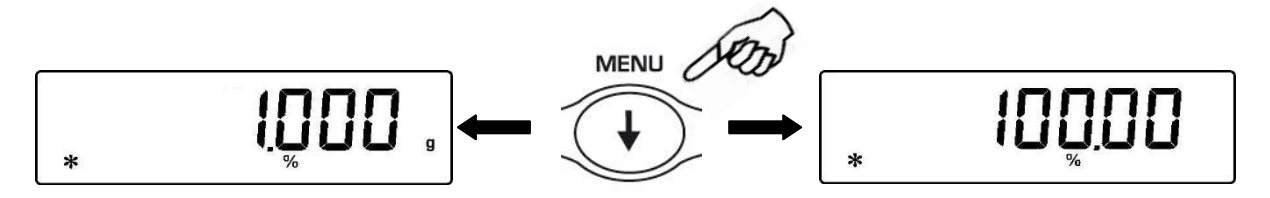

6. Taste **ON/OFF** drücken, um die Wiegefunktion in Prozent zu verlassen.

BEACHTE: Wenn das Bezugsgewicht nach der Folge der Gewichtserfassung unter den 10 angezeigten Digits liegt, wird ERROR 07 angezeigt.

#### 23.2 Betrieb mit manueller Eingabe des Bezugsgewichts.

1. Mit auf Null gestelltem Display wiederholt die Taste **MENU** drücken, bis auf dem Display "**Perc**" angezeigt wird, dann Taste **PRINT** zum Bestätigen drücken.

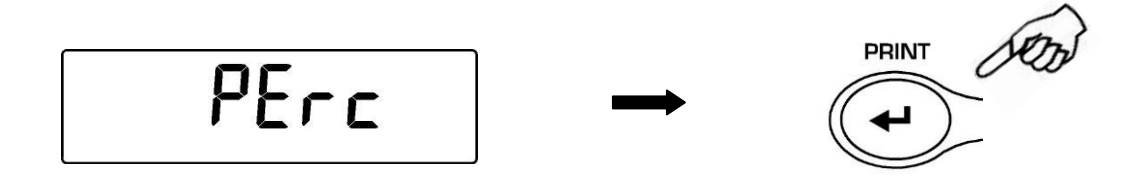

2. Mit der Taste **MENU** die Funktion "Perc M" wählen und mit Taste **PRINT** bestätigen.

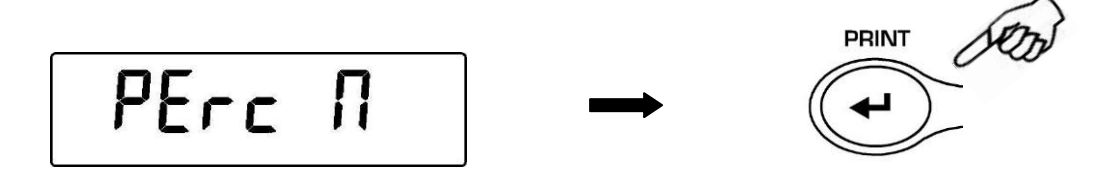

3. Man kann nun den Wert des Bezugsgewichts eingeben, indem man die Tasten CAL und MENU benutzt, um die Zahl zu erhöhen oder zu verringern, während man durch Drücken der Taste O/T zur nächsten Zahl übergeht. Während der Eingabephase kann man durch längeres Drücken der Taste O/T den eingegebenen Wert löschen. Der eingegebene Wert bleibt im Speicher bis zum Abschaltend der Waage.

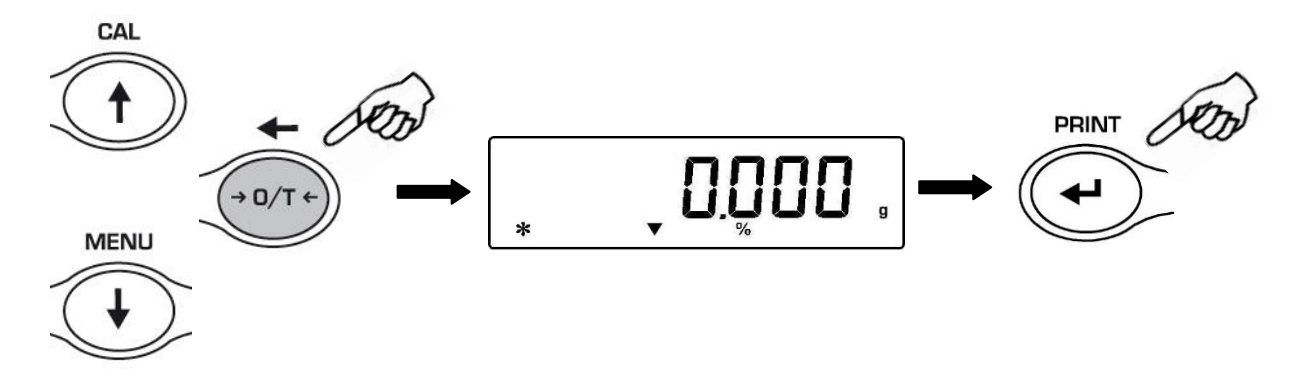

- 4. Nach der Eingabe des gewünschten Bezugsgewichts die Taste PRINT drücken.
- 5. Nun die Probe laden und den Wert in Prozent ablesen.

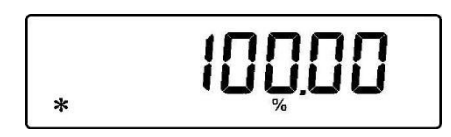

6. Taste **MENU** drücken, um zur Anzeige des Gewichts in Gramm, und umgekehrt, überzugehen.

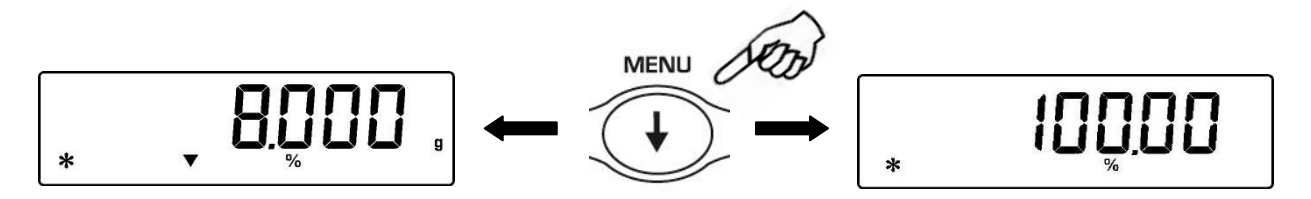

- 7. Taste **ON/OFF** drücken, die Wiegefunktion in Prozent zu verlassen.
- 8. Man kann auch den Wert einstellen, indem man die optionale alphanumerische Tastatur benutzt. Nach Eingabe des gewünschten Wertes die Taste **PRINT** drücken.

BEACHTE: Wenn das eingegebene Bezugsgewicht unter den angezeigten 10 Digits liegt, wird ERROR 07 angezeigt.

## 24 Tierwiegefunktion

Diese Funktion ermöglicht es, das durchschnittliche Gewicht von Gegenständen und Tieren in Bewegung während einer einstellbaren Zeit zu messen.

1. Mit auf Null gestelltem Display wiederholt die Taste **MENU** drücken bis auf dem Display "**anim UEi**" angezeigt wird, dann Taste **PRINT** zum Bestätigen drücken.

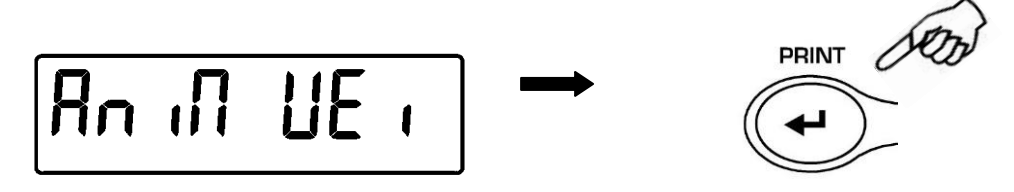

2. Die gewünschte Zeit von 5 bis 90 Sek. Einstellen und die Tasten **MENU** und **CAL** benutzen, um die Zahl zu respektive zu erhöhen. Dann mit Taste **PRINT** bestätigen.

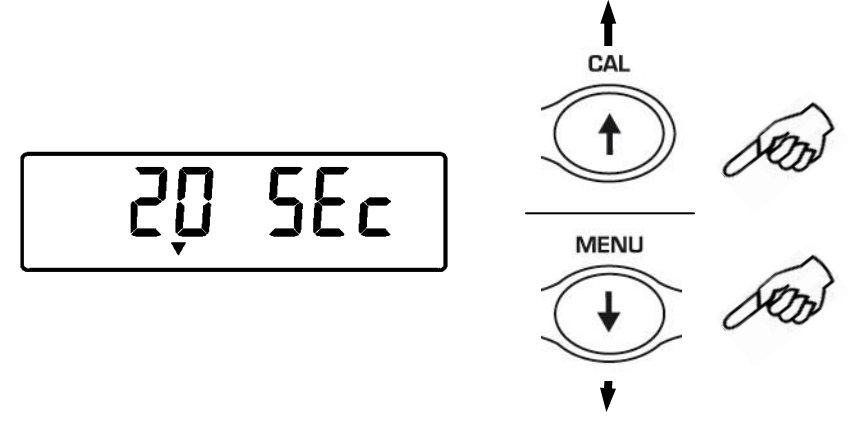

 Nachdem der Wert des augenblicklichen Gewichts angezeigt wird, wenn notwendig die Taraoperation durchführen, die zu wiegende Probe auf den Teller laden und Taste **PRINT** drücken.

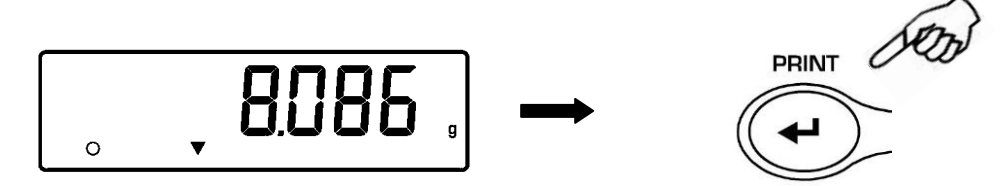

- 4. Darauf wird der Countdown des eingestellten Zeitwerts der Stichprobennahme angezeigt.
- 5. Am Ende des Countdowns wird der Wert des gemessenen Durchschnittsgewichts berechnet und angezeigt.

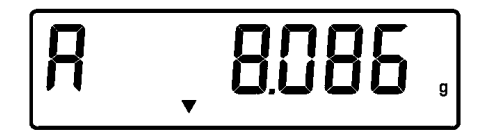

6. Durch einmaliges Drücken der Taste **ON/OFF** kann man eine neue Messung vornehmen, durch zweimaliges Drücken verlässt man die Funktion.

## 25 Gewichtssummierungsfunktion

Diese Funktion ermöglicht es, die Summe nacheinander durchgeführter Wiegeoperationen zu bestimmen.

1. Mit auf Null gestelltem Display wiederholt die Taste **MENU** drücken bis am Display "add" angezeigt wird, dann die Taste **PRINT** zum Bestätigen drücken.

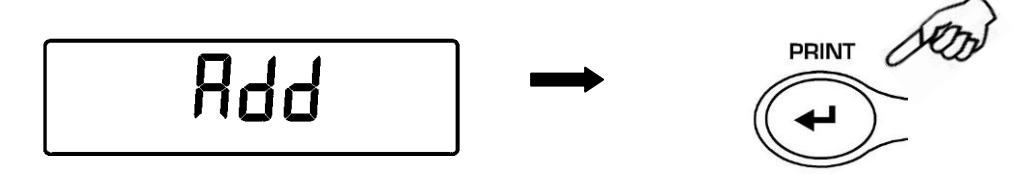

2. Danach wird automatisch die Taraoperation durchgeführt.

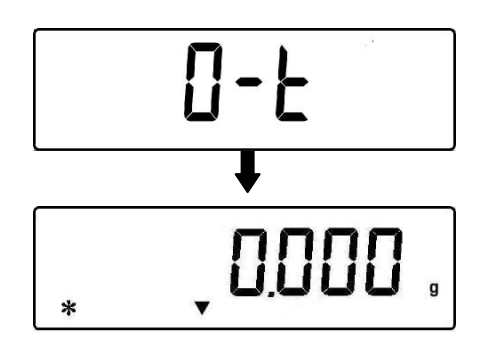

3. Das erste zu summierende Gewicht laden.

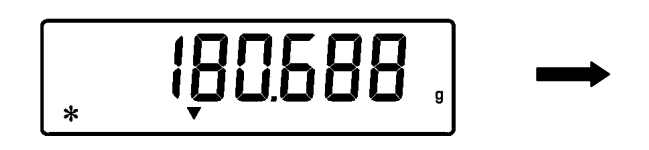

- 4. Mit Taste PRINT bestätigen.
- 5. Darauf wird erneut die Taraoperation durchgeführt.

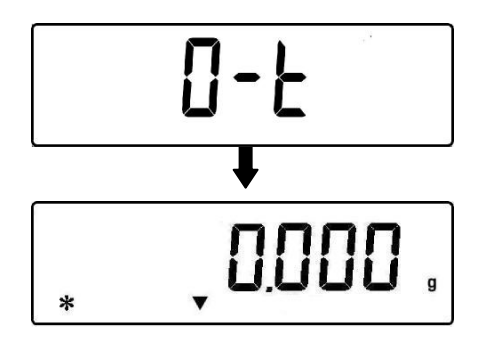

6. Zweites zu summierendes Gewicht laden.

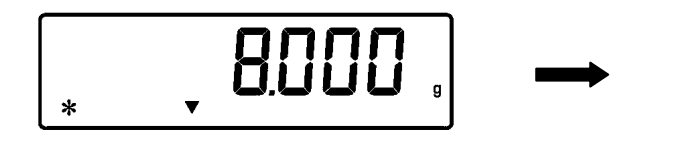

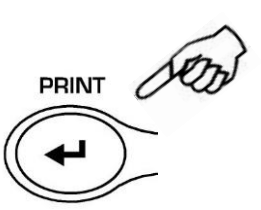

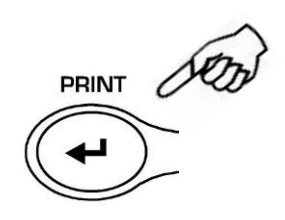

- 7. Mit Taste **PRINT** bestätigen. Obige Schritte für alle zu summierenden Gewichte bis zu einer Zahl von maximal 99 durchführen.
- 8. Durch Drücken der Taste **MENU** kann man in Abfolge die Informationen hinsichtlich des Gesamtgewichts, der durchgeführten Wiegeoperationen und des augenblicklichen Gewichts ablesen.

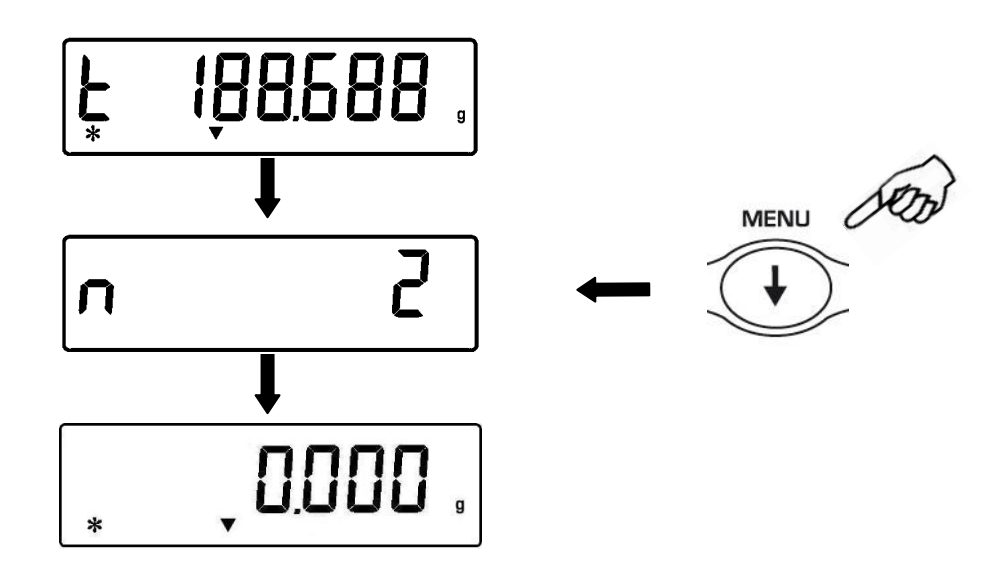

Zum Verlassen der Gewichtssummierfunktion und zur Rückkehr in den Wiegemodus die Taste **ON/OFF** drücken.

## **26 Schwellenfunktion**

Die Schwellenfunktion ermöglicht es, zu bestimmen, ob das auf den Teller geladene Gewicht über- oder unterhalb der beiden vom Benutzer voreingestellten Schwellen liegt.

1. Mit auf Null gestelltem Display wiederholt die Taste **MENU** drücken bis das Display "H o L" anzeigt, dann die Taste **PRINT** zum Bestätigen drücken.

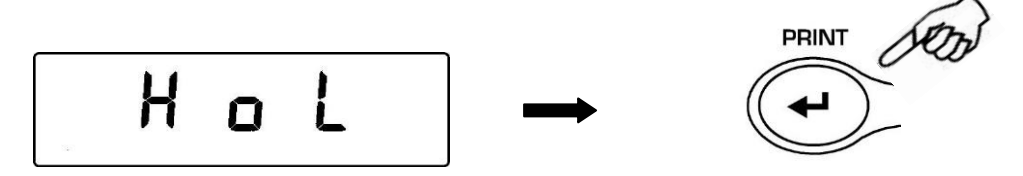

 Den unteren Grenzwert mit den Tasten CAL und MENU eingeben, um die Zahl zu erhöhen oder zu verringern, während man mit der Taste O/T zur nächsten Zahl übergehen kann. Während der Eingabephase kann man durch längeres Drücken der Taste O/T den eingegebenen Wert löschen. Der eingegebene Wert wird bis zum Abschalten der Waage gespeichert.

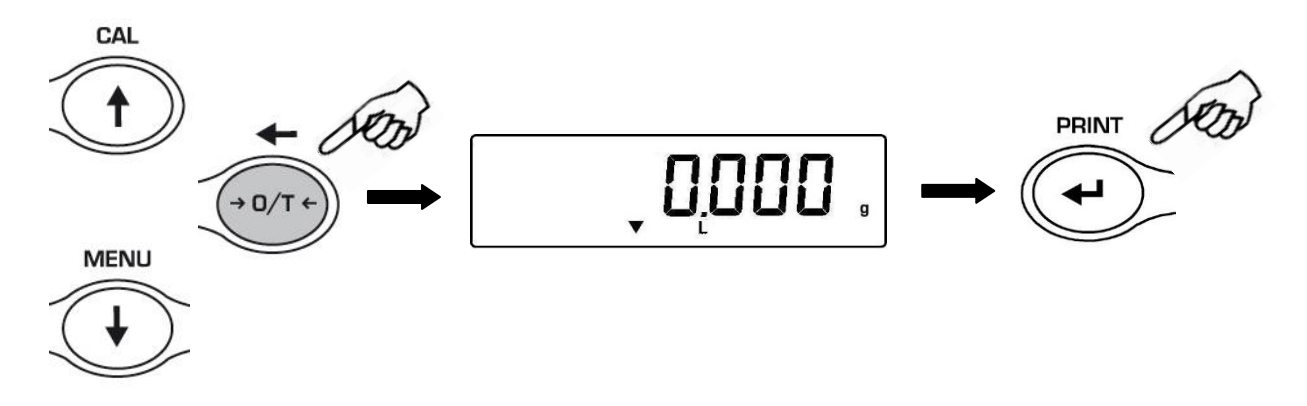

- 3. Danach den oberen Grenzwert eingeben und dabei vorgehen wie bei der Eingabe des unteren Grenzwerts.
- 4. Nachdem "**bEEP OFF**" angezeigt wird, mit der Taste **MENU** die Aktivierung oder Nichtaktivierung des akustischen Signals wählen, wenn das Gewicht sich innerhalb der beiden eingestellten Grenzwerte befindet. Dann mit Taste **ENTER** die Wahl bestätigen.

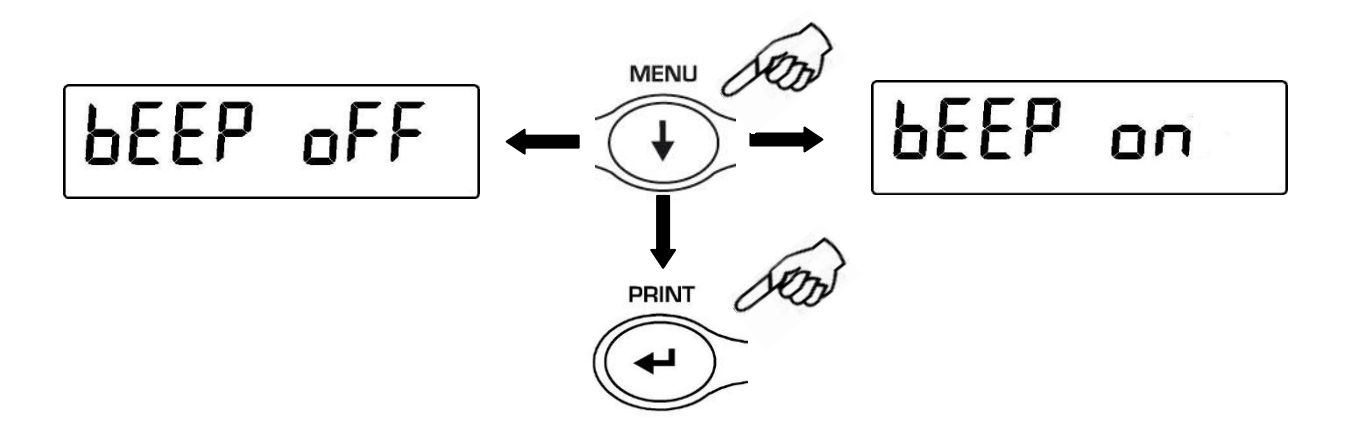

 Wenn die Eingabe der Schwellen korrekt ausgeführt wurde, kehrt die Waage in den Wiegemodus zurück und zeigt den Schwellenzustand an (H obere Schwelle, L untere Schwelle, OK Gewicht innerhalb der beiden voreingestellten Grenzwerte).

# BEACHTE: Wenn die Einstellung der Werte nicht korrekt ausgeführt wurde, wird ERROR 07 angezeigt.

Es stehen 3 Funktionsarten der Schwellenfunktion zur Auswahl

### 26.1 Einstellung mit beiden Grenzwerten

Diese Funktionsart ermöglicht es, durch die Eingabe eines unteren und eines oberen Schwellenwerts den durch das Einschalten des Symbols "OK" und des akustischen Signals (insofern aktiviert) gekennzeichneten Akzeptanzbereich des Gewichtswerts zu identifizieren. Wenn das Gewicht unterhalb des eingestellten unteren Grenzwert liegt, wird das Symbol "L" angezeigt und wenn das Gewicht höher als der eingestellte obere Schwellenwert ist, wird das Symbol "H" angezeigt.

### 26.2 Einstellung nur mit dem unteren Grenzwert

Wenn man nur den unteren Grenzwert einstellt und den oberen Grenzwert auf Null lässt, wird jedesmal, wenn das geladene Gewicht höher als der eingestellte untere Grenzwert ist, das Gewicht mit "OK" angezeigt und eventuell das akustische Signal eingeschaltet (insofern aktiviert). Wenn das Gewicht über dem eingestellten Grenzwert liegt, wird das Symbol "L" angezeigt.

### 26.3 Einstellung nur mit dem oberen Grenzwert

Wenn man nur den oberen Grenzwert einstellt und den unteren Grenzwert auf Null lässt, wird jedesmal, wenn das geladene Gewicht geringer als der eingestellte obere Grenzwert ist, das Gewicht mit "OK" angezeigt und eventuell das akustische Signal eingeschaltet (insofern aktiviert). Wenn das Gewicht unter dem eingestellten Grenzwert liegt, wird das Symbol "H" angezeigt.

## 27 Eigenschaften und Daten der Schnittfläche RS232

#### 1. Allgemeine Eigenschaften

Die Waage überträgt den auf dem Display angezeigten Wert seriell über RS232C und ermöglicht das Ausdrucken des Gewichts auf dem Monitor des PC's oder über einen seriellen Drucker. Ist ein PC angeschlossen, kann man die Übertragung im Dauermodus oder mittels Befehl durch Drücken der Taste **PRINT** wählen (wie in Abschnitt 10 beschrieben). Außerdem kann sie über RS233C Befehle entgegennehmen, die es ermöglichen, alle mit den Tasten durchführbaren Funktionen der Waage über die PC-Tastatur auszuführen. Die Übertragungs- und Empfangsgeschwindigkeit ist einstellbar auf 1200, 2400, 4800 und 9600 Baud, wie oben bereits dargestellt (s. Abschnitt12). Das Schriftzeichenformat ist 8 Bit; ihm geht ein Start-Bit voraus und ihm folgt ein Stop-Bit. Die Parität wird nicht berücksichtigt.

#### 2. Wahl der PC-Schnittstelle

Durch die Wahl des PC-Ausgangs (IBM kompatibler Personal Computer) erhält man einen Dauerübertragungsoutput mit der gleichen Frequenz, mit der die Anzeige am Display der Waage aktualisiert wird. Man kann alle Funktionen der Waage direkt von der Tastatur aus steuern, indem man der Waage die in nachfolgender Tabelle aufgeführten ASCII-Codes sendet. Zum Anschluss an den PC ist der Verbinder 2 der Abb.2/Abschnitt 5 zu verwenden

| CODE      | 1. FUNKTION<br>(EINMALIGES<br>DRÜCKEN) |
|-----------|----------------------------------------|
| "T" = H54 | TARA                                   |
| "C" = H43 | KALIBRIERUNG                           |
| "E" = H45 | ENTER                                  |
| "M" = H4D | MENÜ                                   |
| "O" = H4F | ON/OFF                                 |

| CODE      | 2. FUNKTION<br>(LÄNGERES<br>DRÜCKEN) |
|-----------|--------------------------------------|
| "t" = H74 | TARA                                 |
| "c" = H63 | KALIBRIERUNG                         |
| "e" = H65 | ENTER                                |
| "m" = H6D | MENÜ                                 |
| "o" = H6F | ON/OFF                               |

Durch die Wahl des PC-Ausgangs mit Befehl erhält man nur dann ein Übertragungsoutput, wenn die Taste **PRINT** gedrückt wird. Auch in diesem Fall ist es möglich, alle Funktionen der Waage direkt von der PC-Tastatur aus zu steuern, indem von der Waage aus die in der oben aufgeführten Tabelle angegebenen ASCII-Codes übertragen werden.

### 3. Anschluss der Waage an den PC

Zum Empfang und zur Übertragung der Daten den Stecker (Nr.2 in Abb.2, Abschnitt 5) der Waage wie nachfolgend dargestellt an den seriellen Ausgang des PC's anschließen :

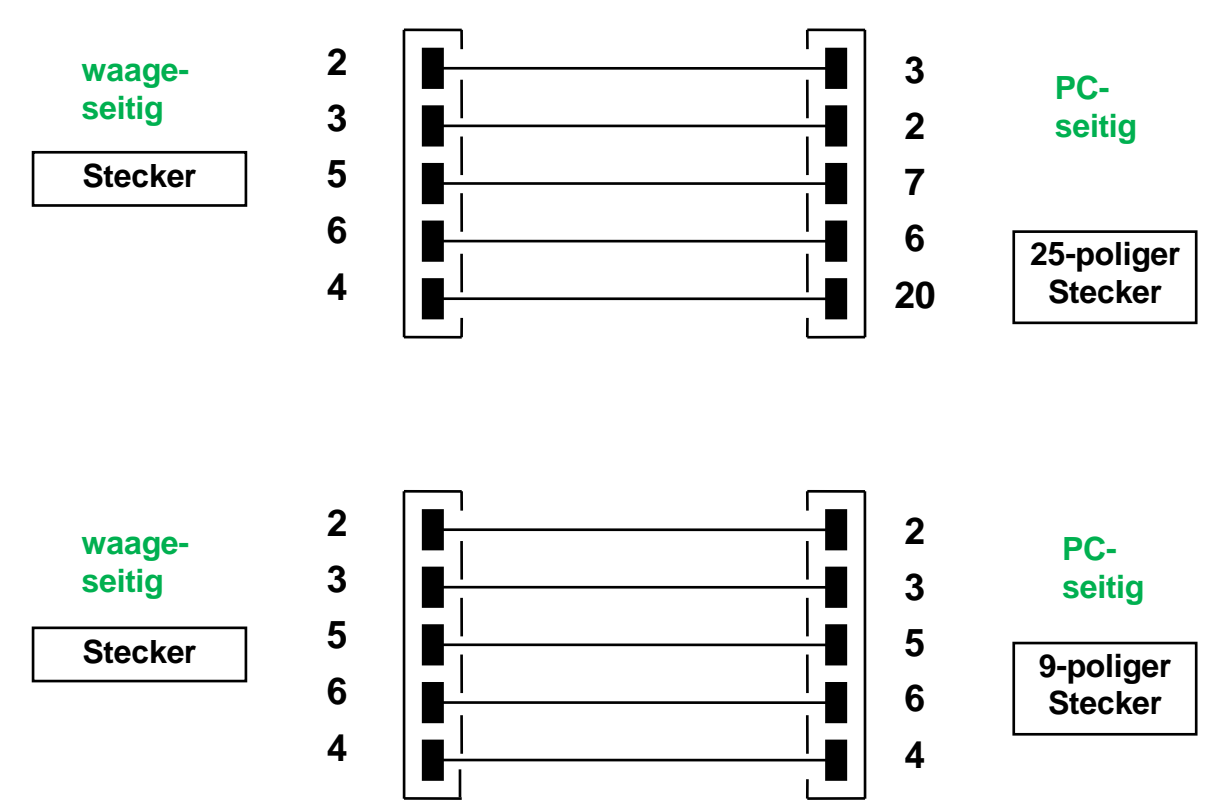

### 4. Übertragungsformat

Die übertragene Befehlszeile besteht aus folgenden 14 Schriftzeichen:

- erstes Zeichen: Zeichen des Gewichts (Leerzeichen oder -)
- zweites/neuntes Zeichen: Gewicht oder andere Angabe
- zehntes/zwölftes Zeichen: Symbol Maßeinheit
- dreizehntes Zeichen: Stabilitätsanzeige
- vierzehntes Zeichen: Zeilenumschaltung
- fünfzehntes Zeichen: Zeilensprung

### Eventuelle Nullen ohne Bedeutung sind Leerzeichen.

Folgende Tabellen enthalten die unterschiedlichen Übertragungsformate:

| wiegen  | riegemedde (gallig far Oberliagang in Dadermedde and in Deremenodde) |    |    |     |       |    |    |    |     |        |     |            |     |     |  |
|---------|----------------------------------------------------------------------|----|----|-----|-------|----|----|----|-----|--------|-----|------------|-----|-----|--|
| 1°      | 2°                                                                   | 3° | 4° | 5°  | 6°    | 7° | 8° | 9° | 10° | 11°    | 12° | 13°        | 14° | 15° |  |
| Zeichen |                                                                      |    |    | Gev | vicht |    |    |    | М   | aßeinh | eit | Stabilität | CR  | LF  |  |

### Wiegemodus (gültig für Übertragung im Dauermodus und im Befehlsmodus)

Dichtemodus (nur im Befehlsübertragungsmodus)

| 1° | 2° | 3°           | 4° | 5° | 6° | 7° | 8° | 9°          | 10° | 11° | 12°      | 13° | 14° | 15° | 16° | 17° |
|----|----|--------------|----|----|----|----|----|-------------|-----|-----|----------|-----|-----|-----|-----|-----|
| d  | =  | = Dichtewert |    |    |    |    |    | Leerzeichen |     | N   | laßeinhe | it  |     | CR  | LF  |     |

### Stückzählmodus (nur im Befehlsübertragungsmodus)

#### Stückzahl

| 1°    | 2° | 3° | 4° | 5° | 6°     | 7°     | 8° | 9° | 10° | 11° | 12°   | 13°   | 14° | 15° | 16° |
|-------|----|----|----|----|--------|--------|----|----|-----|-----|-------|-------|-----|-----|-----|
| Stck. |    |    | :  | L  | _eerze | eichei | ſ  |    |     |     | Stücl | kzahl |     |     |     |

#### Gesamtgewicht Stücke

| 1° | 2°      | 3° | 4° | 5° | 6° | 7° | 8° | 9° | 10° | 11° | 12°   | 13°   | 14° | 15° | 16° | 17°         | 18° | 19°         | 20° |
|----|---------|----|----|----|----|----|----|----|-----|-----|-------|-------|-----|-----|-----|-------------|-----|-------------|-----|
|    | Gewicht |    |    |    |    |    |    |    |     | G   | ewicł | ntswe | ert |     |     | Leerzeichen | g   | Leerzeichen | S   |

### Durchschnittliches Einheitsgewicht Stücke

| 1°. | 2° | 3° | 4° | 5°     | 6°     | 7° | 8° | 9° | 10° | 11°   | 12°   | 13° | 14° | 15° | 16°         | 17° | 18° |
|-----|----|----|----|--------|--------|----|----|----|-----|-------|-------|-----|-----|-----|-------------|-----|-----|
| PMU |    | :  | L  | _eerze | eichei | n  |    |    | G   | Sewic | htswe | ert |     |     | Leerzeichen | g   |     |

### Wiegemodus in Prozent (nur im Befehlsübertragungsmodus)

#### Prozentsatz

| 1°     | 2° | 3° | 4° | 5°  | 6°     | 7°  | 8° | 9° | 10° | 11°   | 12°   | 13° | 14° | 15° | 16°         | 17° | 18° |
|--------|----|----|----|-----|--------|-----|----|----|-----|-------|-------|-----|-----|-----|-------------|-----|-----|
| Proz L |    |    |    | Lee | erzeic | hen |    |    |     | Proze | ntsat | z   |     |     | Leerzeichen | %   |     |

Gewicht

| 1°.     | 2° | 3° | 4° | 5° | 6°         | 7°          | 8° | 9° | 10° | 11°   | 12°   | 13° | 14° | 15° | 16°         | 17° | 18° |
|---------|----|----|----|----|------------|-------------|----|----|-----|-------|-------|-----|-----|-----|-------------|-----|-----|
| Gewicht |    |    |    |    | Leei<br>he | rzeic<br>en |    |    | G   | Gewic | htswe | ert |     |     | Leerzeichen | g   |     |

### Tierwiegemodus (nur im Befehlsübertragungsmodus)

| 1°   | 2° | 3° | 4°          | 5° | 6° | 7°       | 8° | 9°   | 10°  | 11° | 12° | 13° | 14° | 15°   | 16°    | 17° | 18° |
|------|----|----|-------------|----|----|----------|----|------|------|-----|-----|-----|-----|-------|--------|-----|-----|
| Zeit |    |    | Leerzeichen | H  | L  | eerzeich | en | Zeit | wert |     | Sek |     |     | Leerz | eichen |     |     |

Dauer

#### **Mittelbares Gewicht**

| 1°.        | 2° | 3° | 4° | 5° | 6°     | 7°     | 8° | 9° | 10°     | 11°    | 12°   | 13°   | 14° | 15°    | 16°    | 17° | 18° |
|------------|----|----|----|----|--------|--------|----|----|---------|--------|-------|-------|-----|--------|--------|-----|-----|
| Durchschn. |    |    | =  | L  | _eerze | eichei | า  | Μ  | ittelba | arer G | Gewic | htswe | ert | Leerze | eichen | g   |     |

### 5. Wahl der Druckerschnittstelle

Durch Wahl des PRINTER-Modus wird der serielle Ausgang der Waage eingestellt, um mit Druckern seriellen Typs zu funktionieren.

In diesem Fall erfolgt das Ausdrucken nur, nachdem die Taste **PRINT** gedruckt wurde und bei stabilem Gewicht. Wird die Stabilität nicht nach ungefähr zehn Sekunden erreicht, wird, vorangegangen von einem kurzen akustischen Signal, **ERR05** angezeigt und der Gewichtswert wird nicht mehr an den Drucker gesendet.

### 6. Anschluss der Waage an den seriellen Drucker

Zum Ausdrucken des Gewichts den Stecker (Nr.2 der Abb.2 Abschnitt 5) der Waage an einen Drucker serieller Art wie nachfolgend dargestellt anschließen:

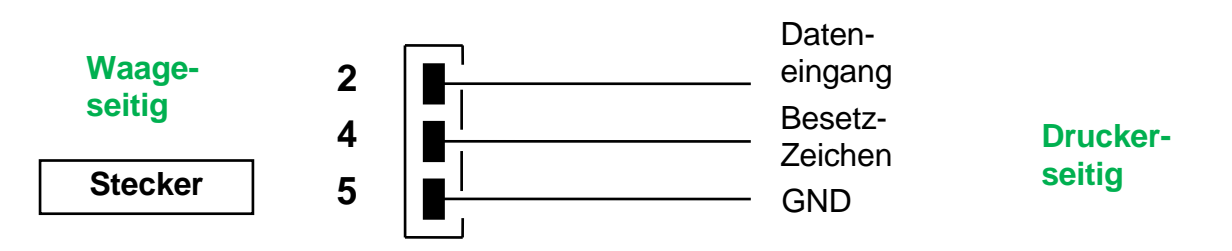

Wenn der optionale Drucker Modell TLP50 verwendet wird, kann man folgende Formate sowohl im Dauermodus als auch im Etikettenmodus drucken:

### Modus Gewicht und Bruchlast

#### Modus Stückzählung

| 12-02-2008 | 12:00    | 12-02-20               | 008 12:00                   |
|------------|----------|------------------------|-----------------------------|
| Gewicht:   | 22.000 g | Pcs<br>Weight:<br>PMU: | 100<br>300.000 g<br>3.000 g |

### Modus Dichtezählung

| 12- | 02-2008 | 12:00  |
|-----|---------|--------|
| d=  | 2.80066 | g/cm3d |
|     |         |        |

### Modus Tierwiegen

| 12-02-2010      | 12:00   |
|-----------------|---------|
| Time = 6 Sec    |         |
| Durchschn. = 59 | 9.446 g |

### Modus Prozentwiegen

| 12-02-200 | 09 12:00  |
|-----------|-----------|
| Proz.     | 100.0%    |
| Gewicht:  | 300.000 g |

### Modus Gewichtesumme

| 12-02-   | 12:00            |        |
|----------|------------------|--------|
| 1.<br>2. | 16.589<br>17.226 | g<br>g |
| <br>99.  |                  |        |
| S=       | 33.815           | g      |

- 7. Anschluss der Waage an die externe optionale alphanumerische Tastatur Der für den Anschluss an den PC verwendete Stecker wird auch für die eventuelle optionale alphanumerische Tastatur verwendet. In diesem Fall erfolgt der Anschluss mit dem sich an der Tastatur befindenden Stecker.
- 8. Steckerschema der Schnittstelle RS232 (Stecker Nr.2 Abb. 2, Abschnitt 5)

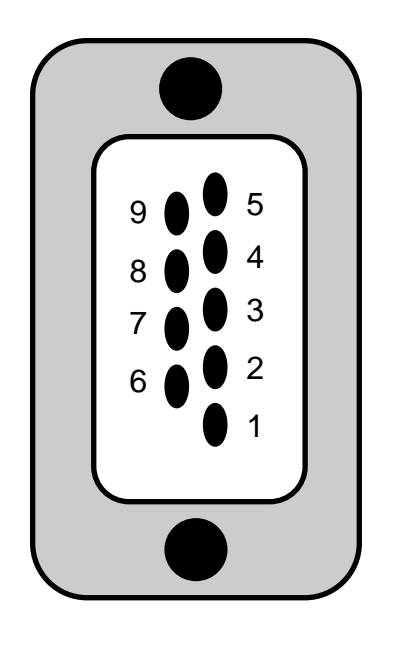

#### ANSCHLÜSSE STECKER 1 FÜR TASTATUR ODER PC ODER DRUCKER

- pin 1 = Stromv. +5v für Tastatur
- pin 2 = Signal Tx
- pin 3 = Signal Rx
- pin 4 = Besetzt-Signal
- pin 5 = Gnd
- pin 4-6 = miteinander verbunden f
  ür Übertragung an PC

Abb. 1

Abb. 2

## 28 Fehlercodes

| AM DISPLAY<br>ANGEZEIGTER<br>FEHLER | BEDEUTUNG                                                                      | MÖGLICHE LÖSUNGEN                                                                          |  |  |  |  |
|-------------------------------------|--------------------------------------------------------------------------------|--------------------------------------------------------------------------------------------|--|--|--|--|
| ERR01                               | Gewicht stabilisiert sich nicht nach einer Taraoperation                       | Waage vor Luftströmungen<br>oder Vibrationen der<br>Arbeitsfläche schützen.                |  |  |  |  |
| ERR02                               | Wegen Instabilität der Waage<br>unmöglich, mit der Kalibrierung<br>zu beginnen | Waage vor Luftströmungen<br>oder Vibrationen der<br>Arbeitsfläche schützen.                |  |  |  |  |
| ERR03                               | Nicht korrektes Kalibriergewicht<br>oder instabile Waage                       | Mit dem korrekten Gewicht<br>kalibrieren oder Waage vor<br>Umgebungsstörungen<br>schützen. |  |  |  |  |
| ERR04                               | Gewicht der Proben für die<br>Stückzählfunktion nicht adäquat<br>oder instabil | Höhere Anzahl Proben<br>wählen oder Waage vor<br>Vibrationen schützen.                     |  |  |  |  |
| ERR05                               | Drucken unmöglich/Gewicht<br>instabil                                          | Waage vor<br>Umgebungsstörungen<br>schützen.                                               |  |  |  |  |
| ERR06                               | Gewicht stabilisiert sich nicht im<br>Dichtemodus                              | Waage vor<br>Umgebungsstörungen<br>schützen.                                               |  |  |  |  |
| ERR07                               | Dateneingabefehler/Gewicht<br>instabil                                         |                                                                                            |  |  |  |  |
| ERR08                               | Anomalie am Selbstkalibriermotor                                               | Kundendienst kontaktieren                                                                  |  |  |  |  |
| "UNLOAD"                            | Gewicht auf Teller geladen oder<br>Teller nicht korrekt positioniert           | Gewicht vom Teller<br>nehmen oder Teller und<br>Unterteller korrekt<br>positionieren.      |  |  |  |  |
| "CAL But":                          | Waage muss neu kalibriert<br>werden                                            | Eventuell auf den Teller<br>geladene Gewichte abladen<br>und Taste CAL drücken             |  |  |  |  |
| r                                   | Überlastungszustand                                                            | Auf den Teller geladene<br>Gewichte abladen.                                               |  |  |  |  |
| L J                                 | Unterlastungszustand                                                           | Teller und Unterteller<br>korrekt positionieren.                                           |  |  |  |  |

## 29 Pflege und Wartung

Eine regelmäßige Wartung garantiert Ihrer Waage sichere Messergebnisse.

#### Reinigung

Vor dem Reinigen die Waage von der Stromversorgung trennen. Keine aggressiven Produkte (Lösungsmittel oder ähnliche), sondern ein feuchtes Tuch mit schonendem Reinigungsmittel verwenden. Während des Reinigens ist ein Eindringen von Flüssigkeiten in das Instrument zu vermeiden. Nach der Reinigung mit einem weichen Tuch trocknen. Probenreste und Staub kann man mit einem Pinsel oder einem Staubsauger entfernen.

#### Sicherheitskontrollen

Die Sicherheit des Instruments ist nicht garantiert, wenn: -das Netzgerät sichtbar beschädigt ist -das Netzgerät nicht mehr funktioniert -das Netzgerät über längere Zeit unter ungünstigen Bedingungen gelagert wurde. Wenden Sie sich in diesen Fällen an das Kundendienstzentrum, wo spezialisierte Fachkräfte die eventuell notwendigen Reparaturen vornehmen, um das Instrument wieder in einen sicheren Zustand zu versetzen.

### 30 Schnellanleitung Einstellungen der Waagenparameter

- Um Zugang zum Menü der Parameter zu erhalten Taste MENU drücken und so lange gedrückt halten bis das akustische Signal deaktiviert wurde.
- Dann die MENU-Tasten verwenden, um zum nächsten Parameter überzugehen und die Taste CAL, um zur vorherigen Parameter zurückzugehen und anschließend mit Taste PRINT die Wahl bestätigen.
- Um das Menü zu verlassen, die Taste MENU drücken und gedrückt halten bis das akustische Signal deaktiviert wurde.

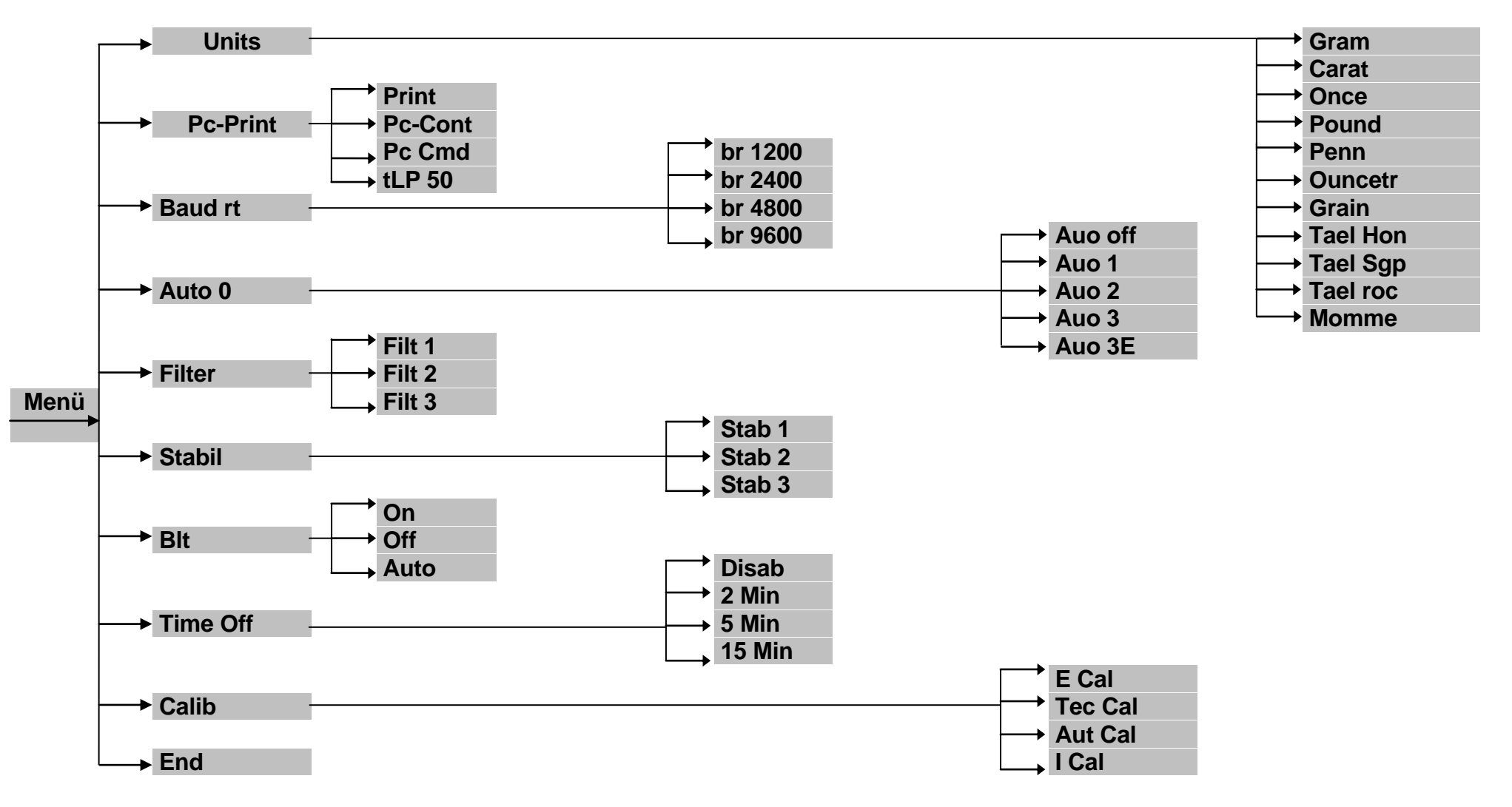

### 31 Schnellanleitung Benutzung der Waagenprogramme

- Um Zugang zum Programmmenü der Waage zu erhalten, Taste **MENU** drücken.
- Dann die MENU-Tasten verwenden, um zum nächsten Parameter überzugehen und die Taste CAL, um zur vorherigen Parameter zurückzugehen und anschließend mit Taste PRINT die Wahl bestätigen.
- Um das Menü zu verlassen, die Taste MENU drücken und gedrückt halten bis das akustische Signal deaktiviert wurde.

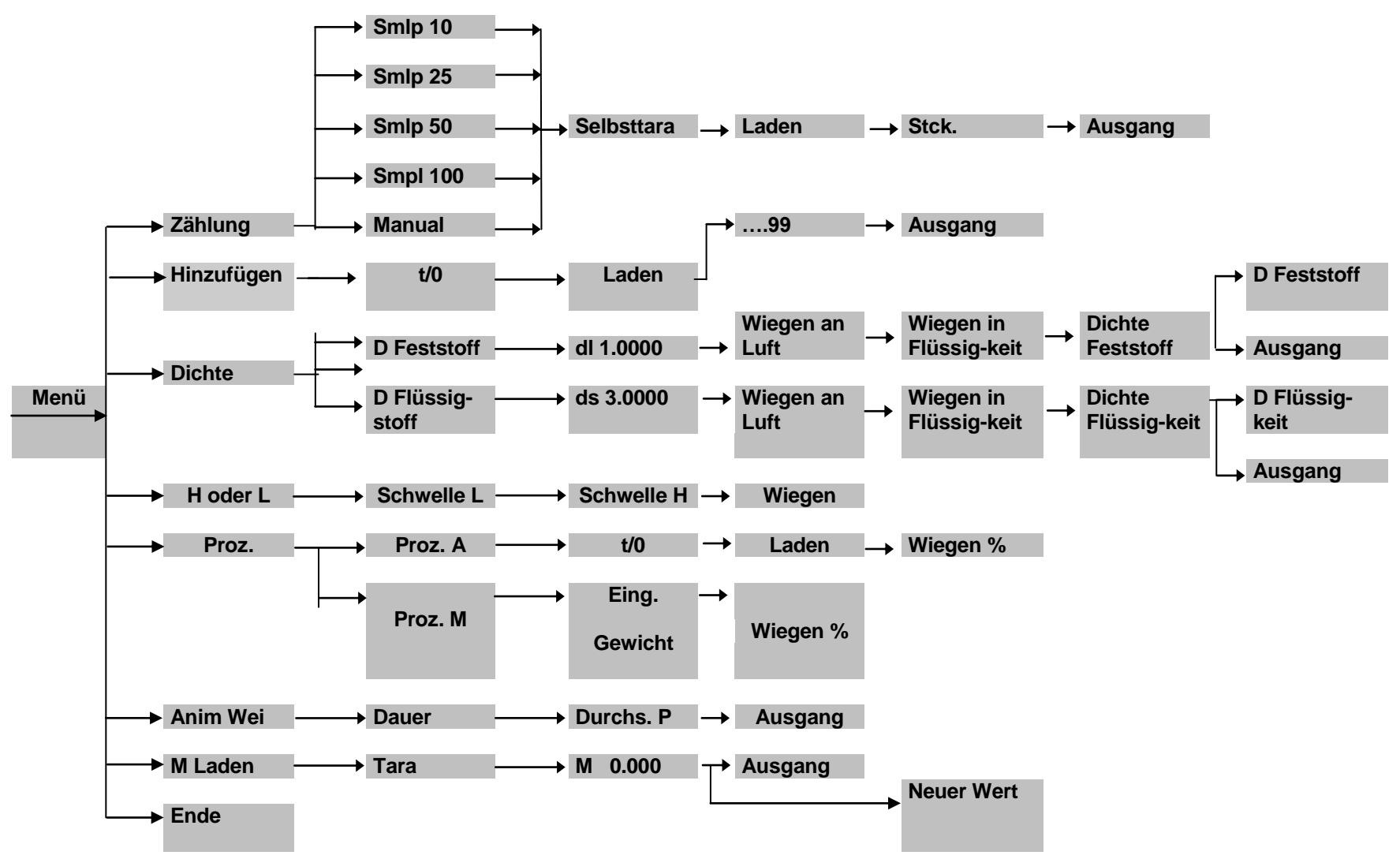

## 32 Technischer Kundendienst

#### Web-Ressourcen

Auf der VWR Website unter www.vwr.com finden Sie die folgenden Informationen:

- Alle Kontaktdaten des technischen Kundendienstes
- VWR Online-Katalog sowie Informationen über Zubehör und zugehörige Produkte
- Weiterführende Produktinformationen und Sonderangebote

Kontakt Wenn Sie Informationen oder technische Unterstützung benötigen, wenden Sie sich an Ihr VWR Vertriebszentrum oder besuchen Sie unsere Website unter www.vwr.com

## 33 Gewährleistung

VWR International gewährleistet, dass dieses Produkt ab Lieferung zwei (2) Jahre frei von Material- und Herstellungsfehlern ist. Liegt ein Fehler vor, entscheidet VWR nach eigenem Ermessen, das Produkt kostenlos zu reparieren oder auszutauschen oder dem Kunden den Kaufpreis des Produkts zu erstatten, sofern es innerhalb des Gewährleistungszeitraums zurückgesendet wird. Diese Gewährleistung erlischt, wenn das Produkt, versehentlich oder absichtlich, durch unsachgemäßen Gebrauch oder durch normalen Verschleiß beschädigt wurde. Sofern die erforderlichen Wartungsarbeiten und Inspektionen nicht entsprechend der Bedienungsanleitung und den lokalen Erfordernissen durchgeführt werden, erlischt die Gewährleistung, es sei denn, dieses Unterlassen ist nicht ursächlich für den auftretenden Fehler des Produktes. Zurückgesendete Artikel müssen vom Kunden gegen Schäden und Verlust versichert werden. Diese Gewährleistung ist auf die zuvor genannten Rechte beschränkt. ES WIRD AUSDRÜCKLICH VEREINBART, DASS DIESE GEWÄHRLEISTUNG ANSTELLE JEGLICHER GEWÄHRLEISTUNG DER EIGNUNG UND ANSTELLE DER GEWÄHRLEISTUNG DER ALLGEMEINEN GEBRAUCHSTAUGLICHKEIT GILT.

## 34 Entsorgung

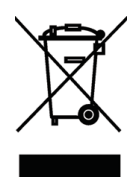

Die nicht mehr verwendete Verpackung kann bei der lokalen Müllentsorgungsanlage entsorgt werden. Die Verpackung besteht vollständig aus nicht umweltschädlichen Materialien, die als hochwertige primäre, sekundäre Materialien recyclebar sind. Die leeren Batterien dürfen nicht mit dem normalen Hausmüll, sondern müssen über spezielle Sammelbehälter entsorgt werden. Hinsichtlich der Verschrottung des Geräts wenden Sie sich an die lokalen Behörden. Vor der Verschrottung des Geräts die Batterien entnehmen.

Danke

#### Belgien

VWR International bvba Researchpark Haasrode 2020 Geldenaaksebaan 464 3001 Leuven Tel.: 016 385 011 Fax: 016 385 385 E-mail: customerservice@be.vwr.com

#### Dänemark

VWR - Bie & Berntsen Transformervej 8 2730 Herlev Tel.: 43 86 87 88 Fax: 43 86 87 90 E-mail: info@dk.vwr.com

#### Deutschland

WR International GmbH Hilpertstraße 20a D - 64295 Darmstadt Freecall: 0800 702 00 07 Fax: 0180 570 22 22\* Email: info@de.vwr.com '0,14 €Min. aus d. dt. Festhetz

#### Finnland

VWR International Oy Valimotie 9 00380 Helsinki Tel.: 09 80 45 51 Fax: 09 80 45 52 00 E-mail: info@fi.vwr.com

#### Frankreich

VWR International S.A.S. Le Périgares – Bâtiment B 201, rue Carnot 94126 Fontenay-sous-Bois cedex Tel.: 0 825 02 30 30 (0,15 € TTC/min) Fax: 0 825 02 30 35 (0,15 € TTC/min) E-mail: info@fr.vwr.com

#### Irland / Nordirland

VWR International Ltd / WWR International (Northern Ireland) Ltd Orion Business Campus Northwest Business Park Ballycoolin Dublin 15 Tel.: 01 88 22 222 Fax: 01 88 22 333 E-mail: sales@je.vwr.com

#### Italien

VWR International PBI S.r.I. Via San Giusto 85 20153 Milano (MI) Tel.: 02-3320311/02-487791 Fax: 800 152999/02-40090010 E-mail: info@it.vwr.com info@internationalpbi.it

#### Niederlande

VWR International B.V. Postbus 8198 1005 AD Amsterdam Tel.: 020 4808 400 Fax: 020 4808 480 E-mail: info@nl.vwr.com

#### Norwegen

VWR International AS Haavard Martinsens vei 30 0978 Oslo Tel.: 0 2290 Fax: 815 00 940 E-mail: info@no.vwr.com

#### Österreich

WWR International GmbH Graumanngasse 7 1150 Wien Tel.: 01 97 002 0 Fax: 01 97 002 600 E-mail: info@at.vwr.com

#### Polen

VWR International Sp. z o.o. Limbowa 5 80-175 Gdansk Tel.: 058 32 38 200 do 204 Fax: 058 32 38 205 E-mail: labart@pl.vwr.com

#### Portugal

VWR International - Material de Laboratório, Lda Edifício Neopark Av. Tomás Ribeiro, 43- 3 D 2790-221 Carnaxide Tel.: 21 3600 770 Fax: 21 3600 798/9 E-mail: info@pt.vwr.com

#### Schweden

VWR International AB Fagerstagatan 18a 163 94 Stockholm Tel.: 08 621 34 00 Fax: 08 621 34 66 E-mail: kundservice@se.vwr.com

#### Schweiz

VWR International GmbH Lerzenstrasse 16/18 8953 Dietikon Tel.: 044 745 13 13 Fax: 044 745 13 10 E-mail: info@ch.vwr.com

#### Spanien

VWR International Eurolab S.L. C/ Tecnología 5-17 A-7 Llinars Park 08450 - Llinars del Vallès Barcelona Tel.: 902 222 897 Fax: 902 430 657 E-mail: info@es.vwr.com

#### **Tschechische Republik**

VITRUM VWR s. r. o. a VWR International Company Pražská 442 CZ - 281 67 Stříbmá Skalice Tel.: +420 321 570 321 Fax: +420 321 570 320 E-mail: info@cz.vwr.com

#### Türkei

Pro Lab Laboratuar Teknolojileri Ltd. Şti. a VWR International Company Orta Mah. Cemal Gürsel Caddesi Ördekcioglu Işmerkezi No.32/1 34896 Pendik - Istanbul Tel.: +90216 598 2900 Fax: +90216 598 2907 Email: info@pro-lab.com.tr

#### UK

VWR International Ltd Customer Service Centre Hunter Boulevard - Magna Park Lutterworth Leicestershire LE17 4XN Tel.: 0800 22 33 44 Fax: 01455 55 85 86 E-mail: uksales@uk.vwr.com

#### Ungarn

VWR International Kft. Simon László u. 4. 4034 Debrecen Tel.: (52) 521-130 Fax: (52) 470-069 E-mail: info@hu.vwr.com

#### Australia

VWR International, Pty Ltd. 1/31 Archimedes Place Murarrie, Queensland, 4172 Tel.: 1300 727 696 Fax: 1300 135 123

#### China

VWR (Shanghai) Co., Ltd 2nd Floor, Building 4, Lane 998, Halei Rd, Zhangjiang Hi-tech Park Shanghai, 201203 Tel.:+86-21-5898 6888 Fax:+86-21-5855 8801 E-mail: info\_china@vwr.com

#### Indien

VWR Lab Products Private Limited 135/12, Brigade Towers, 2nd Floor Front wing, Brigade Road, Bengaluru, India – 560 025 Tel.: +91-80-41117125/26 (Bengaluru) Tel.: +91-2522-647911/922 (Mumbai) Fax: +91-80-41117120 E-mail: wwr\_india@wwr.com

#### Neuseeland

Global Science - A VWR Company 241 Bush Road Albany 0632, Auckland Tel.: 0800 734 100 Fax: 0800 999 002 E-mail: sales@globalscience.co.nz

#### Singapur

VWR Singapore Pte Ltd 18 Gul Drive Singapore 629468 Tel.: +65 6505 0760 Fax: +65 6264 3780 E-mail: sales@sg.vwr.com

#### **BESUCHEN SIE UNS UNTER**

WWW.VWR.COM UND FINDEN HIER DIE NEUESTEN ANGEBOTE ZUR VWR COLLECTION UND DIE ADRESSE IHRES LOKALEN VWR VERTRIEBSPARTNERS